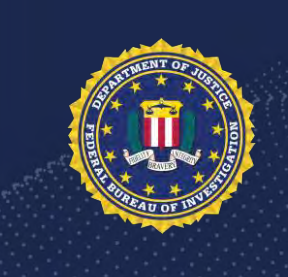

# ONBOARDING NEW EMPLOYEES' PAYROLL & BENEFITS DOCUMENTS GUIDE

#### Welcome to the FBI!

You are required to complete multiple Payroll/Personnel forms prior to your arrival, and Benefits forms during your first week on site.

Please take some time to thoroughly read through this document. Following these instructions will eliminate having to redo forms. We are focused on ensuring that all employees are paid timely and accurately and that you are covered with important health and life insurance benefits.

Thank you,

Human Resources Division

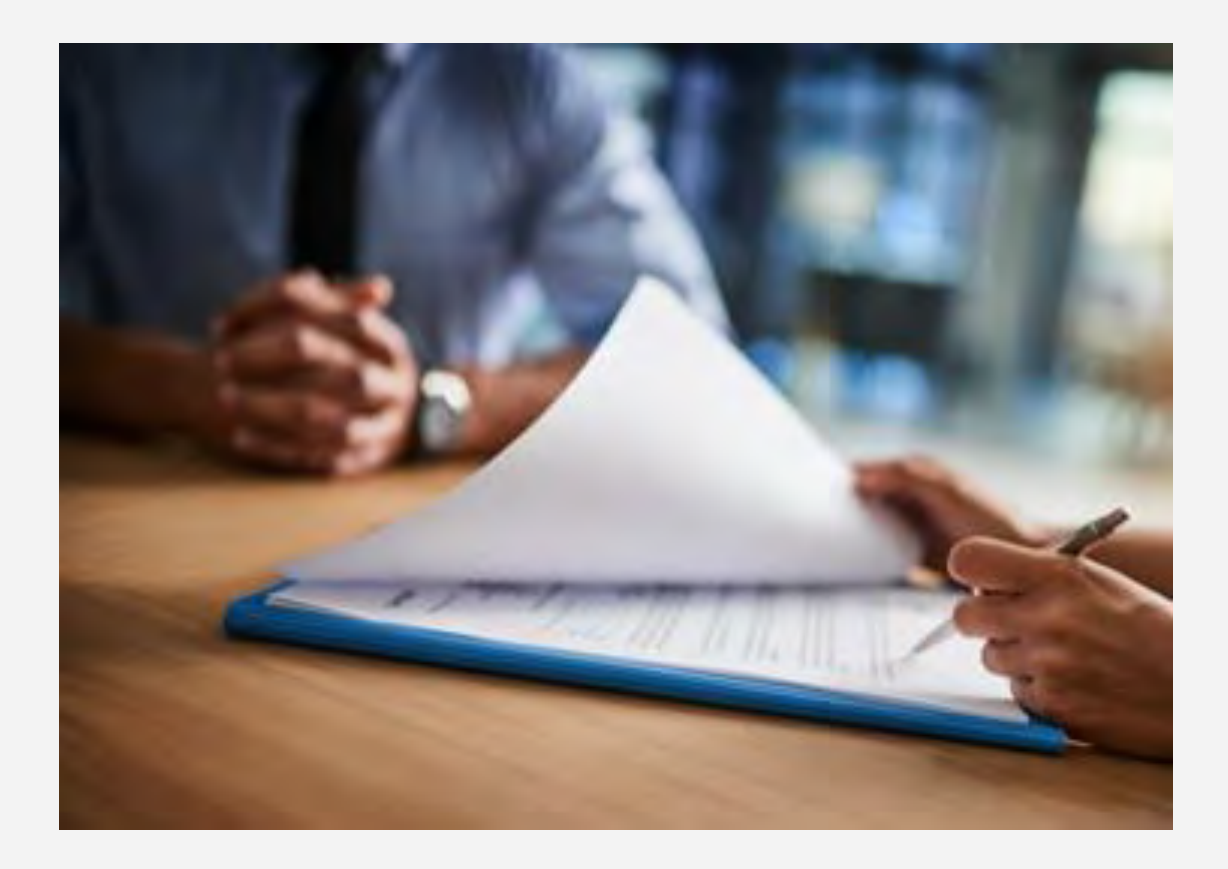

#### **Payroll and Benefits Forms**

- Payroll Forms must be completed prior to attending the Onboarding New Employees (ONE) Program.
- Benefits Forms must be completed within 60 days of your entry on duty (EOD) date, but we strongly recommend submitting these documents as soon as possible.
- To access your Payroll and benefits forms, login to your <u>FBIJobs account</u> and select the My Hiring Documents tab, Be on the lookout for follow-up emails after forms have been reviewed, designating that updates are required.

### **Additional Information**

- Prior/Transferee Federal Employees Complete all Payroll & Benefits Forms. Please also send the following: last SF-50 from your prior agency, last Leave & Earnings Statement.
- Current FBI Onboard Employees Only submit the following forms: Payroll Checklist, FD-1190, State Tax Form, any other forms required due to changes in status or address.

Important Note: If you do not complete <u>all</u> required forms, this may delay your onboarding/payroll processing.

#### New Hire Forms: FD-1191, Direct Deposit Form

Please fill out all fields highlighted in yellow.

Important Note: A <u>Voided Check</u> or <u>Bank Issued Authorization Letter</u> must be attached in the Additional Attachments section.

| Direct Deposit                                                                 |                                                                                      |                                                                                                    |                  |
|--------------------------------------------------------------------------------|--------------------------------------------------------------------------------------|----------------------------------------------------------------------------------------------------|------------------|
| Personal Information                                                           |                                                                                      |                                                                                                    |                  |
| Name (Last, First, Middle) Leni, Joseph, Thomas                                | 55N XXX-5028                                                                         | Phone Number 247/996-5292                                                                           |                  |
| Funds can be deposited into one account or split between accounts as a         | whole dollar amount.                                                                 |                                                                                                    |                  |
| Primary Account                                                                |                                                                                      |                                                                                                    |                  |
| Account Type                                                                   |                                                                                      | Your Adden                                                                                          | 1475             |
| Routing Number                                                                 |                                                                                      | PAT TO THE DRUGH OF                                                                                 | \$               |
| Account Number                                                                 |                                                                                      | View Beach Vie                                                                                      |                  |
| Institution Name                                                               |                                                                                      | 4 323+56.7                                                                                          | ************     |
| Institution City, Sta                                                          |                                                                                      | Enable Ver                                                                                          | Almont Number Ca |
| Secondary Account                                                              |                                                                                      |                                                                                                    |                  |
| Account Type                                                                   |                                                                                      |                                                                                                    |                  |
| Routing Number                                                                 |                                                                                      |                                                                                                    |                  |
| Associat Number                                                                |                                                                                      |                                                                                                    |                  |
| heritation Name                                                                |                                                                                      |                                                                                                    |                  |
| msuuuun name                                                                   |                                                                                      |                                                                                                    |                  |
| institution City, State                                                        |                                                                                      |                                                                                                    |                  |
| Amount of Net Pay                                                              |                                                                                      |                                                                                                    |                  |
| Third Account                                                                  |                                                                                      |                                                                                                    |                  |
| Account Type                                                                   |                                                                                      |                                                                                                    |                  |
| Routing Number                                                                 |                                                                                      |                                                                                                    |                  |
| Account Number                                                                 |                                                                                      |                                                                                                    |                  |
| Institution Name                                                               |                                                                                      |                                                                                                    |                  |
| Institution City, State                                                        |                                                                                      |                                                                                                    |                  |
| Amount of Net Pay                                                              |                                                                                      |                                                                                                    |                  |
| I authorize the Federal Bureau of Investigation/U.S. Department of Agriculture | to electronically deposit my pay as directed to my accounts listed below. Please use | the following personal information and signature as authorization, or to contact me with questions, |                  |
|                                                                                | Signature                                                                            |                                                                                                    |                  |
|                                                                                |                                                                                      |                                                                                                    |                  |

### New Hire Forms: FD-1190, Address Form

Please fill out all fields highlighted in yellow.

Important Note: Please use your permanent address.

| to Onboarding Forms                                                                         |                                                           |                                                                   |                            |
|---------------------------------------------------------------------------------------------|-----------------------------------------------------------|-------------------------------------------------------------------|----------------------------|
| Employee Address                                                                            |                                                           |                                                                   |                            |
| This address is used to mail out employee PAY and taxes.                                    | SP statements, W-2 forms and other personal document      | . Please use your permanent address. It must match the state in v | which you plan to claim in |
| Personal Information                                                                        |                                                           |                                                                   |                            |
| First Name Joseph                                                                           | Middle Name Thomas                                        | Last Name Leni                                                    |                            |
| SSN XXX-XX-5028                                                                             |                                                           |                                                                   |                            |
| Address                                                                                     |                                                           |                                                                   |                            |
| Street Address (PO Boxes Not Perm                                                           | tted)                                                     |                                                                   |                            |
| City                                                                                        | State                                                     | Zip Code                                                          |                            |
|                                                                                             |                                                           |                                                                   |                            |
| General                                                                                     |                                                           |                                                                   |                            |
| This information is provided pursuant to Public Law 9                                       | 3-579 (Privacy Act of 1974), December 31, 1974, for indiv | iduals completing Form FD-1190.                                   |                            |
| Authority                                                                                   |                                                           |                                                                   |                            |
| Autionty                                                                                    |                                                           |                                                                   |                            |
| 5 USC 301                                                                                   |                                                           |                                                                   |                            |
| 5 USC 301.<br>Purpose and Uses                                                              |                                                           |                                                                   |                            |
| 5 USC 301.<br>Purpose and Uses<br>This form is used to obtain an employees home addr        | ess and check mailing address.                            |                                                                   |                            |
| 5 USC 301.<br><b>Purpose and Uses</b><br>This form is used to obtain an employees home addr | ess and check mailing address.                            |                                                                   |                            |

#### W-4 Tax Form | 5 & Benefits Documents Guide New Hire Forms: Federal Tax Form W-4 Please fill out all fields highlighted in yellow. **Employee's Withholding Certificate** ONLY NO. 1042-0014 W-4 one proof page. In Step 1, select the 2021 e hair an H + Your ding is subject to review by the IRS. of being the number applicable tax filing Step 1: Enter status. Dools your name match the battle law your policies security sate?" I not, to ensure you get + 54 Personal n water and 200 up TA # 60 70-1218 State Bingle to Married King expension Married liting jointly in Gualifying wildowing Manual of Recommendational Conversional of Service on Service International eging as a trime for yourself and a local long to Complete Steps 2-4 ORLY if they apply to you, otherwise, skip to Step 5. Sins page 2 for more enternation on each step, who can clean exemption from withholding, when to use the estimator of even is gry/W4App, and physicy. Step 2: Complete this step if you (1) hold more than one job at a time, or (2) are manted tiling jointly and your spouse also works. The obrect amount of withholding depends in vocome somed from all of these jobs. Multiple Jobs or Spouse Works Do only one of the tolowing. (a) Lise the estimator at avera ins gov/W4App for most accurate withholding for this step land Steps 3-4), or (b) Use the Multiple Jobs Workshell on page 3 and anter the neutrini Shell Act before for multiply accurate withholding, or (b) Use the Mumple alon warshares in page, a maximum and the same on Form W-A for the other lob. The option (c) if there are only two jobs total, you may check this box. Do the same on Form W-A for the other iso. The option (c) if there are only the other iso. The option is the term of the same one has the necessary may be estimated. TIP: To be accurate, submit a 2021 Form W-4 for all other jobs. If you for your spoker) have self-employment is, including as an independent currinship, use the estimator. Complete Steps 3-4(b) on Form W-4 for only ONE of these jobs. Leave those ships blank for the other jobs. (Your withholding will be most accurate if you complete Steps 3-4(b) on the Form W-4 for the highest paging job.) Step 3: If your total knoome will be \$200,000 or less (\$400,000 or less if married filing jointly) Claim **Complete Steps 2-4** Multiply the number of qualitying children under age 17 by \$2,000 . 5 Dependents based on your personal Add the amounts above and write the total here 3 3 tax situation. (a) Other income (not from jobs). If you want has withheld for other income you expect this year that won't have withholding, enter the around of other income here. This may include interest, dividends, and notivement income. Step 4 (optional); 4(4) 3 Other (b) Deductions. If you expect to claim debutions other than the standard deduction and want to reduce your withholding, use the Deductions Worksheet on page 3 and onter the result here 4(b) (c) Extra withholding. Enter any additional tax you want withfield each pay period 4(0) 5 Step 5: Union persistion of persists, I declare that this certificate, to the best of my Environments and teleful is have correct, and comparis Sign. Here Date Employee's signature (This form is not valid unless you sign it.) Employer's name and Address Employees Field Gale of Employer Identific number (EIN) Only Form W-4 (2521) For Privacy Act and Paperwork Reduction Act Notice, see page 1. Cat No: 102200

**Onboarding New Employees' Payroll** 

#### New Hire Forms: State Tax Forms

The state tax form must be uploaded as an attachment in the Additional Attachments section.

Important Note: AK, FL, NH, TN, SD, WA, NV, TX, WY are exempt from state tax. Please visit your state's taxation website to find your appropriate state tax form(s).

| And And And And And And And And And And                                                                                                    |                                                                                                    |                                                                                                    | FORM VA-A COMMO                                                                                                    | INNEALTH OF VIRGINIA                                                                                                    |                                             |
|----------------------------------------------------------------------------------------------------|----------------------------------------------------------------------------------------------------|----------------------------------------------------------------------------------------------------|----------------------------------------------------------------------------------------------------|----------------------------------------------------------------------------------------------------|---------------------------------------------|
| telese to be set                                                                                                    |                                                                                                    |                                                                                                    | PORM VA-4 DEPAI                                                                                                    | ETMENT OF TAXATION                                                                                                    |                                             |
| tensis setures Armenes                                                                                                    |                                                                                                    |                                                                                                    | PERSONAL                                                                                                    | EXEMPTION WORKS                                                                                                    | HERT                                        |
| AVEV 223 SERVICES OF SERVICES 1253                                                                                                    |                                                                                                    |                                                                                                    | 1. F and apply to came and area "                                                                                                    | tack for metroloma)                                                                                                    |                                             |
|                                                                                                    |                                                                                                    |                                                                                                    | 2. If you are married and your special is not clear                                                                                                    | and .                                                                                                    |                                             |
| No. No. No. Ann. Ann. Ann. Ann. Ann. Ann. Ann. An                                                                                                    | MM E07                                                                                                    |                                                                                                    | at he to her own cardinate, enter T                                                                                                    | terms in cases                                                                                                    |                                             |
| CONTRACTOR OF CONTRACTOR                                                                                                    | MW SU/                                                                                                    |                                                                                                    | an your more the telant (the tel million your                                                                                                    | with the second second s |                                             |
| 1 In Big same star again. Digit Ratio Route partner flag party Marine F.<br>Based of Inscender Rectard Research Reg supervise                                                                                                    | P Employee's Maryland Withdroiding and American Street Street     | Exemption Certificate                                                                                                    | <ol> <li>Sumital Personal Exemptions (edit lines 1 the<br/>Elemptions for age</li> </ol>                                                                                                    | up 1                                                                                                    |                                             |
| 2 Thurmanian of an United by allowing with an United by State States                                                                                                    | Property and Property and Prope | No fait<br>Rectange of the                                                                                                    | <ul> <li>Fyria will be RD in other an annany 1,</li> <li>B you claimed an exemption on the 2</li> </ul>                                                                                                    | and your second                                                                                                    |                                             |
| 4 Fpu to these sequences without a sale prives "CONT" in the los.                                                                                                    | None<br>Product one                                                                                                    | Carlo d'Antonio<br>La Malance Carl                                                                                                    | with the EE or other on January 1, where<br>E. Exemptions for Stredman                                                                                                    | 4                                                                                                    |                                             |
| the stand is not as a final stand when the first standard in the standard in the standard in t | When a long to Discussion of strong states                                                                                                    | to and the D                                                                                                    | (a) If you cannot an exemption on the 2<br>minutes a legal time, when T                                                                                                    | eni your                                                                                                    |                                             |
| Tables one water the factor to be stored to other all a factor of the store of the                                                                                                    | where a comparison and the comparison of the comparison of the com |                                                                                                    | 7. Building mempions for age and Mediums (at                                                                                                    | a lines & diversity of                                                                                                    |                                             |
| Industry State                                                                                                    | <ol> <li>The series of series provide and the mental<br/>series of the series of the series of the series of the series</li> </ol>                                                                                                    |                                                                                                    | 8 find of Decembers - and line 4 and line ?                                                                                                    |                                                                                                    |                                             |
|                                                                                                    | 1 cost earlying ten attending mouse in the apport to be deeper                                                                                                    | THE R. P. LEWIS CO., LANSING MICH.                                                                                                    |                                                                                                    |                                                                                                    |                                             |
| press and a ray to the of the ray have a first term (ages in the rays) of sittle 425 des to rays a section                                                                                                    | · Characteristics as a subscription and a subscription                                                                                                    | a chi sheti da mura ta                                                                                                    |                                                                                                    |                                                                                                    |                                             |
| 14 Tool or petition as affects an explore has facilities while to an across                                                                                                    | to sme                                                                                                    |                                                                                                    | least tex as just to article                                                                                                    | to the past designing at King the fact and                                                                                                    | etter to put month                          |
| D-4 Englose Witholling Allowance Witholder                                                                                                    | The second second secon | And the second second second                                                                                                    | FORM SEA EMPLOYEE'S VIRGINIA INCOM                                                                                                    | TAX INTERCOLONG EXEMPT                                                                                                    | TION CONTINUES.                             |
|                                                                                                    | all strates to ethod. The total many and many and                                                                                                    | and while shad further of the                                                                                                    | An and and share they                                                                                                    |                                                                                                    |                                             |
| James & ander is becaused become                                                                                                    |                                                                                                    | the liter liter i                                                                                                    | Nur billio                                                                                                    |                                                                                                    |                                             |
| a boars to poper up                                                                                                    | 4 TOTAL COMPANY AND ADDRESS OF ADDRESS OF ADDRESS OF ADDRESS                                                                                                    | Cost one line on the later.                                                                                                    |                                                                                                    |                                                                                                    |                                             |
| a me ifynantig an tel finantian                                                                                                    | Description Description                                                                                                    |                                                                                                    |                                                                                                    | 100                                                                                                    | 19 Com                                      |
| a best for an the second                                                                                                    | Tartier suffy their is not harrier uppers of Britery Brygers in New                                                                                                    | marin fa resultant a page 1                                                                                                    |                                                                                                    |                                                                                                    |                                             |
| a the provide                                                                                                    |                                                                                                    | Star 1200977 Non 6                                                                                                    | COMPLETE THE APPLICABLE UNES BELOW                                                                                                    | and the second second second                                                                                                    |                                             |
| a the time if agrees                                                                                                    | the hubble field, future and her an effect in which in                                                                                                    | ALL A STATE AND A DESCRIPTION OF A DESCRIPTION OF A DESCR | int: Summa of Personal Comptons - Inst                                                                                                    | 4.124                                                                                                    |                                             |
| · part a los formes an las a surfacil                                                                                                    | much made on equipping the manufactor of the sector and the                                                                                                    | an selected during the                                                                                                    | Personal Calengian Richarban                                                                                                    |                                                                                                    |                                             |
| 1 per construction for the first on the Breefman store and                                                                                                    | harper open.                                                                                                    |                                                                                                    | 20 Substant of Exemptions for Age and Its<br>Inter 7 of the Parsana Exemption Work                                                                                                    | citiese                                                                                                    |                                             |
| <ol> <li>State of all works and parts thing is a state in party of the address if you well is not address when</li> </ol>                                                                                                    | Depart and attacked in the providence of                                                                                                    | Tables any age to Muster for                                                                                                    | st free Company and 5 of the Facult                                                                                                    | a Despise Muhahad                                                                                                    |                                             |
| stransa, unjak asko 1 alia                                                                                                    |                                                                                                    |                                                                                                    | 2. Error the amount of watthorne with online, real                                                                                                    | and an republic                                                                                                    |                                             |
| Some & Address withold all stream.                                                                                                    | Build be a state of party and the barrier of the state of the state of | TO IT ON THE REAL PROPERTY AND INC.                                                                                                    | 3. Lostly halt an rel solatil to Vigna without                                                                                                    | ong I need the conditions                                                                                                    | -                                           |
| Elementaria d'automatication                                                                                                    | earthing of pur shared pur home of the two holds. If your                                                                                                    | all off parts has a minimum table. If you use?                                                                                                    | which is the instructions                                                                                                    |                                                                                                    | (Pert Serie)                                |
| > Site \$1/80 Frankforder prime frig spranely at desires \$1/20 \$                                                                                                    | Cie 1                                                                                                    |                                                                                                    | 4 Lostly hat an not subset to Vegna without the factors are provided by the factors are the Cost Based by an and the subset of the subset of the subset o    | eng i reat he contere and                                                                                                    | 6m.                                         |
| These they                                                                                                    | a fidee to write if you prove anything to the dat if out any                                                                                                    | tor the balance (sign )                                                                                                    | Factoria Ratel Ad                                                                                                    |                                                                                                    | (deck land)                                 |
| a weight of the former of the second second se                                                                                                    | apenal has not think in the type and pre-ray & when                                                                                                    | for our date any service                                                                                                    |                                                                                                    |                                                                                                    |                                             |
| The second second se                                                                                                    | and arrays in our processing second second of a register of the second second s | pre-to-the accentant of                                                                                                    | 1 522.4                                                                                                    |                                                                                                    |                                             |
| A AN UNK ON OF ANY OF UNK OWNER.                                                                                                    | the base none at each to the provide the par WPE Separation of a second to                                                                                                    | ar squestig scool                                                                                                    | " color_1-1.00 Name townships collinged, off your second if the second second s | and below in the second rate (second )                                                                                                    | to note complete, total the Department of   |
| 10.4                                                                                                    | It have to settly if other anything to an initial to approach                                                                                                    | an out to part if up of                                                                                                    | there in \$ but with any state in a same rank the                                                                                                    | of Restor Sector represents at a                                                                                                    | and the in ( ) is an initial of the Transmy |
|                                                                                                    | 2. The second case of and acceptor for the second of acceptor. 2. The second case of acceptor for the second of acceptor second of a second of acceptor second of acceptor sec           | The sector was to be a sector of the sector of the sector  |                                                                                                    |                                                                                                    |                                             |

#### New Hire Forms: FD-291 FBI Employment Agreement

#### Please fill out all fields highlighted in yellow.

#### **Employment Agreement**

#### FBI EMPLOYMENT AGREEMENT

As consideration for my employment, or my continued employment, with the Federal Bureau of Investigation (FBI), United States Department of Justice, I hereby agree to be governed by and to comply with the following provisions:

1. Unauthorized disclosure, misuse, or negligent handling of information contained in the files, electronic or paper, of the FBI or which I may acquire as an employee of the FBI could impair national security, place human life in jeopardy, result in the denial of due process, prevent the FBI from effectively discharging its responsibilities, or violate federal law. I understand that by being granted access to such information, I am accepting a position of special trust and am obligated to protect such information from unauthorized disclosure.

2. All information acquired by me in connection with my official duties with the FBI and all official material to which I have access remain the property of the United States of America. I will surrender upon demand by the FBI, or upon my separation from the FBI, all materials containing FBI information in my possession.

3. I will not reveal, by any means, any information or material from or related to FBI files or any other information acquired by virtue of my official employment to any unauthorized recipient without prior official written authorization by the FBI.

4. Prior to making any disclosure, I will seek a determination of whether the information may be disclosed. I agree to be bound by the guidelines governing prepublication review found in the FBI's Prepublication Review Policy Guide (0792PG) as those procedures may from time to time be amended. I understand that, in this context, "publication" includes disclosure of information to anyone by any means. I will submit for review the full text of any proposed disclosure addressed by the FBI's Prepublication Review Policy or this employment agreement as required by the policy at least thirty (30) working days prior to the proposed publication.

5. I understand and agree that for two years after separating from the FBI, I must report back to the FBI, at least annually, if I work directly for, represent, or provide national security related advice to the government of a foreign country, or any person whose activities are directly or indirectly supervised, directed, controlled, financed or subsidized (in whole or major part) by any government of a foreign country.

6. I understand that these provisions are consistent with and do not supersede, conflict with, or otherwise alter the employee obligations, rights, or liabilities created by existing statute or Executive order relating to (1) classified information, (2) communications to Congress, (3) the reporting to an Inspector General of a violation of any law, rule, or regulation, or mismanagement, a gross waste of funds, an abuse of authority, or a substantial and specific danger to public health or safety, or (4) any other whistelblower protection. The definitions, reguirements, obligations, rights, sanctions, and liabilities created by controlling Executive orders and statutory provisions are incorporated into this agreement and are controlling. I further understand, however, that any such information that is disclosed pursuant to applicable federal law continues to be subject to this agreement for all other purposes, and disclosure to the appropriate entities provided by federal law does not constitute public disclosure or declassification, if applicable of such information.

7. Violations of this employment agreement may constitute cause for revocation of my security clearance, subject me to criminal sanction, disciplinary action by the FBI, including dismissal, and subject me to personal liability in a civil action at law, including but not limited to injunctive relief, the imposition of a constructive trust, and the disgorging of any profits arising from any unauthorized publication or disclosure. In that regard, I hereby inevocably assign all rights, title, and interests in any such profits to the United States.

8. I have read this agreement carefully. Each of the numbered paragraphs of this agreement is severable and if a court should find any of these paragraphs to be unenforceable, I agree that the remaining provisions will continue in full force.

9. I have read and understand the guidelines on prohibited disclosures that are attached.

10. I accept the above provisions as conditions of my employment or continued employment by the FBI. I agree to comply with these provisions both during my employment in the FBI and following termination of such employment.

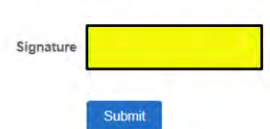

### New Hire Forms: SF-256, Self-Identification of Disability

#### Please fill out all fields highlighted in yellow.

#### Self-Identification Disability

Back to Onboarding Forms

Self-Identification Disability

#### Personal Information

Name (Last, First, Middle) Brown, Cash, E Date Of Birth 08/21/2001

1 SSN XXX-XX-1229

#### Self-Identification of Disability

I do not wish to identify a disability

 $\bigcirc$  I wish to identify a disability

 $\odot\,$  I do not have a disability or serious health condition

### New Hire Forms: SF-181, Ethnicity and Race Identification

Please fill out all fields highlighted in yellow.

| Onboarding Forms                                                                                                    |                                                                                                    |                                                                                                    |
|----------------------------------------------------------------------------------------------------|----------------------------------------------------------------------------------------------------|----------------------------------------------------------------------------------------------------|
| Ethnicity and Race Identity                                                                                                    |                                                                                                    |                                                                                                    |
| Personal Information                                                                                                    |                                                                                                    |                                                                                                    |
| Name (Last, First, Middle) Young, Jaycob, R                                                                                                    | SSN XXX-XX-0117                                                                                                    | Birthdate 01/10/1994                                                                                                    |
| Privacy Act Statement                                                                                                    |                                                                                                    |                                                                                                    |
| Ethnicity and race information is requested under the authority of 42 U S.C. Sectio<br>Race and Ethnicity. Providing this information is voluntary and has no impact on ye<br>observation.    | n 2000e-16 and in compliance with the Office of Managem<br>our employment status, but in the instance of missing infor    | ent and Budget's 1997 Revisions to the Standards for the Classification of Federal Data<br>nation, your employing agency will attempt to identify your race and ethnicity by visual |
| This information is used as necessary to plan for equal employment opportunity th<br>individuals for personnel research or survey response and in the production of sur<br>workforce studies. | roughout the Federal government. It is also used by the U<br>imary descriptive statistics and analytical studies in suppo | S. Office of Personnel Management or employing agency maintaining the records to loc<br>t of the function for which the records are collected and maintained, or for related        |
| Social Security Number (SSN) is requested under the authority of Executive Order<br>failure to do so will have no effect on your employment status. If SSN is not provid                      | 9397, which requires SSN be used for the purpose of unit<br>ed, however, other agency sources may be used to obtain       | orm, orderly administration of personnel records. Providing this information is voluntary it.                                                                                       |
| Special Instructions                                                                                                    |                                                                                                    |                                                                                                    |
| The two questions below are designed to identify your ethnicity and race. Regardle                                                                                                    | ess of your answer to question 1, go to question 2.                                                                       |                                                                                                    |
| Question 1                                                                                                    |                                                                                                    |                                                                                                    |
| Are You Hispanic or Latino? (A person of Cuban, Mexican, Puerto Rican, South                                                                                                    | or Central American, or other Spanish culture or origin, reg                                                              | ardless of race.)                                                                                                    |
| O Yes                                                                                                    |                                                                                                    |                                                                                                    |
| O No                                                                                                    |                                                                                                    |                                                                                                    |
| Question 2                                                                                                    |                                                                                                    |                                                                                                    |
| Please select the racial category or categories with which you most closely identify                                                                                                    | /. Check as many as apply.                                                                                                | Explain                                                                                                    |
| American Indian/Alaska Native No                                                                                                    |                                                                                                    |                                                                                                    |
| Asian No                                                                                                    |                                                                                                    |                                                                                                    |
| Black or African American No                                                                                                    |                                                                                                    |                                                                                                    |
| Native Hawailan/Pacific Island No                                                                                                    |                                                                                                    |                                                                                                    |
| White No                                                                                                    |                                                                                                    |                                                                                                    |
|                                                                                                    |                                                                                                    |                                                                                                    |
|                                                                                                    |                                                                                                    |                                                                                                    |
| Clanatura                                                                                                    |                                                                                                    |                                                                                                    |

### New Hire Forms: SF-144, Statement of Prior Federal Service

Please fill out all fields highlighted in yellow.

| to Onboarding Forms                                                                                                    |                                                                                                    |                                                                                                    |                                                                |
|----------------------------------------------------------------------------------------------------|----------------------------------------------------------------------------------------------------|----------------------------------------------------------------------------------------------------|----------------------------------------------------------------|
| Prior Federal Service                                                                                                    |                                                                                                    |                                                                                                    |                                                                |
| Section 6303 of 5 U.S.C. "Annual Leave Accrual," authorizes collection of ini<br>data to determine and record service that may be creditable for reduction-in-<br>information you furnish may be disclosed to other Federal agencies or Congr<br>national, state, orlocal aw enforcement agency where there is indication of a<br>information is voluntary, however, failure to do so may result in your not recei | ormation to determine and record service that may be creditat<br>orce retention purposes. Information about prior Federal civili<br>essional or Judicial Offices in order to verify it or in connection<br>violation or potential violation of civil or criminal law or regular<br>ving credit for prior Federal service. | le for accrual of annual leave Part 351 503, 5 C.F.R., "Length of Service," authoriz<br>n and military service is collected and maintained in your Official Personnel Folder<br>with your application for a job, license, grant, or other benefit. It may also be disclo<br>on, or to another Federal agency or court when the Government is party to a suit. | tes collection of<br>(OPF) The<br>ised to a<br>Furnishing this |
| If you have prior federal service, attach SF-50 and last E/Lin the Additional At                                                                                                    | tachments section.                                                                                                    |                                                                                                    |                                                                |
| Personal Information                                                                                                    |                                                                                                    |                                                                                                    |                                                                |
| Name (Last, First, Middle Initial) Young, Jaycob, R                                                                                                    | SSN XXX-XX-0117                                                                                                    | Date of Birth 01/10/1994                                                                                                    |                                                                |
| No Do you claim any type of veterans' preference which has not been verifi No                                                                                                    | ed?                                                                                                    |                                                                                                    |                                                                |
| Warning: Any submission may be investigated. Intentional false statements,                                                                                                    | wiliful concealments, or using documents you know are false,                                                                                                    | ctitious, or fraudulent is punishable by fine/imprisonment (18 U.S.C.1001).                                                                                                    |                                                                |
| CERTIFICATION The prior Federal civilian and uniformed service listed on n                                                                                                    | ny application/resume and listed above constitutes my entire n                                                                                                    | cord of Federal employment, I have no other Federal service for which I want to cl                                                                                                    | aim credit                                                     |
|                                                                                                    |                                                                                                    |                                                                                                    |                                                                |
| Signature                                                                                                    |                                                                                                    |                                                                                                    |                                                                |

# New Hire Forms: FD-173, Information Concerning Last Federal Employment

Please fill out all fields highlighted in yellow if "Yes" is selected for the first question.

| Information Concerning Last Federa                                                                                                    | Il Employment (Other Than Naval or Military)                                                                                                    |
|----------------------------------------------------------------------------------------------------|----------------------------------------------------------------------------------------------------|
| Yes Do you have prior service in the F                                                                                                    | ederal Government or the Government of the District of Columbia?                                                                                                    |
| Personal Information                                                                                                    |                                                                                                    |
| Your Official Bureau Name Haves, Levia, I                                                                                                    |                                                                                                    |
|                                                                                                    |                                                                                                    |
| Agency by which last Employed & Complete                                                                                                    | Mailing Address                                                                                                    |
| Agency Name                                                                                                    |                                                                                                    |
| Agency Mailing Address                                                                                                    |                                                                                                    |
| Street Address                                                                                                    |                                                                                                    |
| City                                                                                                    |                                                                                                    |
| State                                                                                                    |                                                                                                    |
| Zip Code                                                                                                    |                                                                                                    |
| Date Appointed                                                                                                    |                                                                                                    |
| Date Separated                                                                                                    | 3                                                                                                    |
| Ware deductions taken from your palace for                                                                                                    | (Chark one)                                                                                                    |
| C Retirement                                                                                                    | lantaran serah.                                                                                                    |
| Social Security                                                                                                    |                                                                                                    |
| Statement Concerning Enrollment Under the                                                                                                    | Federal Employees' Health Benefits Program                                                                                                    |
| If you entered on duty in the Bureau from your pre-                                                                                                    | vious employment, without a break in service of more than 3 calendar days your enrollment (whether you enrolled in a plan or elected not to enrol                                                                                                    |
| I hereby certify that I was enrolled in the                                                                                                    | Health Benefit Plan                                                                                                    |
| Option, Enrollment Code #                                                                                                    | at the other government agency. My copy of SF-2810, "Notice of Change in Health Envolment" executed by the other                                                                                                    |
| government agency                                                                                                    |                                                                                                    |
| <ul> <li>is attached</li> <li>is not attached</li> </ul>                                                                                                    |                                                                                                    |
| I elected not to enroll in a health benefit plan at                                                                                                    | t the other government agency                                                                                                    |
| I was not eligible to enroll in a health benefit plant                                                                                                    | an at the other government agency as I had a temporary appointment limited to a year or less                                                                                                    |
| And and a first state of the state of the st |                                                                                                    |
| If your last period of Federal employee     If your last period of Federal employment ended     Form" (SF-2817) Your insurance status in your FB     only if your previous employment ended after April                                                                                                    | S or oup Life imputation<br>INTERR April 1 1981 your Official Personnel Folder, which Bureau will secure from the other agency should contain a "Life insurance Election<br>It employment will be in accordance with this pervious election or declination of coverage. Therefore, check the following block(s) applicable to you<br>1, 1981.                                                                                                    |
| I hereby certify that I have the following the second second s    | ng coverage under the Federal Employees' Group Life Insurance Program in connection with my former employment.                                                                                                    |
| Besic Only                                                                                                    | Basic Lilo Plut Following Option(s)                                                                                                    |
|                                                                                                    |                                                                                                    |
|                                                                                                    | Option & Standard                                                                                                    |
|                                                                                                    | Ciption A – Signifiand<br>Option 8 – Additional                                                                                                    |
|                                                                                                    | Ciption A - Standard<br>O'prion B - Additional<br>Number of<br>Multiples                                                                                                    |
|                                                                                                    | Ciption A. Stantard<br>Option B. Additional<br>Number of<br>Multiples<br>Option C. Family                                                                                                    |
| I hereby certify that I waved coverage                                                                                                    | e under the Federal Employees' Group Life Insurance Program in connection with my former employment                                                                                                    |
| <ul> <li>I hereby certify that I waved coverage<br/>I hereby certify that one year has ela<br/>physical examination must be taken<br/>of your Official Personne Folder from</li> </ul>                                                                                                    | e Undern A - Standard<br>Option B - Additionni<br>Numbres<br>Cotion C - terminy<br>e under the Federal Employees' Group Life Insurance Program in connection with my formar employment.<br>seed since the date of waver and I nov desire life insurance coverage ( is in under 50 years of age and understand a<br>frim yearsonal expense. ((If his block is executed you will be fummed an SF 2022, "Request for Insurance" upon receipt<br>your list employance coverage (                                                                                                    |
| <ul> <li>I hereby certify that I waved coverage</li> <li>I hereby certify that one year has algo physical examination must be taken of your Official Personel Folder from</li> <li>I your isst pend of Federal Employment ender from</li> </ul>                                                                                                    | e under the Féderal Employees' Group Life Insurance Program connection with my former employment.  ped since the date of waver and I now desire life Insurance Program connection with my former employment.  ped since the date of waver and I now desire life Insurance Program ST 2522. Procuest for Insurance' upon receipt upon list employing gency and vertication of your life planting to have an accounce coverage.  PRIOR to April 1, 1981, you will not have a Life Insurance Election Form (SE 2817) on life and you air in for required to execute one                                                                                                    |
| <ul> <li>I hereby certify that I waived coverage<br/>I hereby certify that one yeer has all<br/>physical examination must be taken<br/>of your Official Personnel Folder from<br/>2. If your last period of Federal Employment endec<br/>3. If you are insured and now desire to change or of<br/>wish to ration</li> </ul>                                                                                                    | e under the Faderal Employees' Group Life Insurance Program in connection with my former employment. Sed since the date of waiver and i nov desire life insurance Program in sconection with my former employment. Sed since the date of waiver and i nov desire life insurance coverage. I am under 50 years of age and understand a at my personal expense. (If this block is executed you will be furmance an SF 2022. Request for insurance' uson receipt i your list employing agency and waitefaction of your allegable life historiance coverage. IPRIOR to April 1, 1981, you will not have a Life insurance Election Form (SE 2817) on file and you are not required to execute one anonce any or your insurance coverages, you are required to complete an SF 2817 and sign under the appropriate block for the coverage(s) you                                                                                                    |
| I hereby certify that I waved coverage hereby certify that I waved coverage by the set of the set of the set   | Ciption B - Standard     Dytor B - Additional     Number S     Multiples     Ciption D - Haminy e under the Federal Employees' Group Life Insurance Program in connection with my former employment. psets since the data of waver and i now desre tife insurance coverage ( am under 50 years of age and understand a     at my personal exponse. (If this block is executed you whave insurance coverage)     if will be functioned a transmission of your inighting to function with my former employment.     is the moleying ageing and waitfication of your inighting to function of a 200 million of the appropriate block for the coverage(s) you     is temploying ageing, and waitfication of your inighting to face complete an SF 2817 and sign under the appropriate block for the coverage(s) you     insurance and 60 days have not elapsed since your marriage or acquisition of a child, you are elaptible to apply for the Option C - Family                                                                                                    |
| <ul> <li>Thereby certify that I waved coverage</li> <li>Thereby certify that I waved coverage</li> <li>Thereby certify that one year has ela<br/>physical examination must be taken<br/>of your Official Personnel Folder form</li> <li>If you are last period of Federal Employment enders</li> <li>Jif you are insued and now desire to change or or<br/>wish to retrin</li> <li>If you are presently enrolled under the Basic Lift<br/>coverage</li> <li>A they your marriage or acquisition of a child. Jy<br/>marriage. Creatistion of a child. Jy our pay necessar<br/>age 36 and 60 days have not elapsed since your m</li> </ul>                                                                                                    | Ciption B - Standard     Diption B - Additional     Multiples     Ciption C - Family  e under the Federal Employees' Group Life insurance Program in connection with my former employment.     peed since the data of waiver and i now desire life insurance coverage ( am under 50 years of age and understand a      at my personal accounts. (If this block is executed you will be finance accelerage ( am under 50 years of age and understand a      at my personal accounts.)     JPRIOR to April 1, 1961, you will not have a Life insurance Election Form (SE 2817) on life and you are not required to execute one      cancel any of your insurance coverages, you are required to complete an SF 2817 and sign under the appropriate block for the coverage(s) you     i insurance and 60 days have not elapsed since your marriage or acquisition of a child, you are engible to apply for the Option C - Family     us are enrolled in Basic Life and Option B - Additional for less than 5 multiples, are under age 50 and 60 days have not elapsed since your      arriange or acquisition of a child. If you are enrolled for Basic Life, are under      arriage or acquisition of a child. If you are enrolled for Basic Life, are under      arriage or acquisition of a child. You may enroll under Ciption - Additional                                                                                                    |
| <ul> <li>I hereby certify that I waved coverage hereby certify that one year has ela physical available to that be taken of your Official Personnel Folder from 2. If your last pendod of Federal Employment endects 3. If you are insured and now desire to change or or wish to retain</li> <li>4. If your are insured and now desire to change or coverage.</li> <li>5. Aher your marinage or acquisition of a child. If you marinage, cacuisation of a child. If you are presently enrolled under the Basic Lift coverage.</li> <li>6. Aher your marinage or acquisition of a child. If you marinage, or acquisition of a child. If you are presently enrolled under the Basic Lift coverage.</li> </ul>                                                                                                    | Ciptors B - Standard     Diptors B - Additional     Diptors B - Additional     Diptors     Diptors   |
| <ul> <li>I hereby certify that I waved coverage</li> <li>I hereby certify that one year has elag physical axamination must be taken of your Official Personnel Fodder from 4 your last pendod of Foderal Employment ender</li> <li>If your last pendod of Foderal Employment ender</li> <li>If your last pendod of Foderal Employment ender</li> <li>If your last pendod of Foderal Employment ender</li> <li>If your as presently enrolled under the Basic Life coverage.</li> <li>Any your marinage or acquisition of a child. If your marinage, acquisition of a child. If your marinage acquisition of a child. If your marinage acquisition of a child. If your marinage acquisition of a child. If your marinage acquisition of a child. If your marinage acquisition of a child. If your marinage acquisition of a child. If your marinage acquisition of a child. If you marinage acquisition of a child. If you marinage</li></ul>                    | Glpton 6 - Standard     Glpton 6 - Standard     Glpton 9 - Standard     Glpton 9 - Standardard     Glpton 9 - Standardard     Glpton 9 - Standardard     Glpton 9 - Standardard     Glpton 9 - Standardardard     Glpton 9 - Standardardard     Glpton 9 - Standardardard     Glpton 9 - Standardardard     Glpton 9 - Standardard     Glpton 9 - |
| <ul> <li>I hereby certify that I waved coverag</li> <li>I hereby certify that one year has elag physical axamination must be taken, of your Official Personnel Folder from 4 your official Personnel Folder from 4.</li> <li>If your last penod of Federal Employment endect</li> <li>If your are insured and now desire to change or of white to retain</li> <li>A tryota are presently enrolled under the Basic Lift coverage.</li> <li>A thy your marriage or acquisition of a child if yor marriage, causion of a child I yor marriage, creatistion of a child I yor marriage, creatistion of a child I your gange 38 and 60 days have not elepsed since your not personal provided pursuant to Public Law 8</li> </ul>                                                                                                    | Glpton 9 Standard     Dyton 9 Standard     Dyton 9 Additional     Multiples     Dyton 9 Additional     Multiples     Dyton 0 Family  e under the Federal Employees' Group Life Insurance Program in connection with my former employment.     ped unce the data of waiver and I now deare the insurance coverage (an under 50 years of age and understand a fit my personal expanse).     Hall Disk of the block is executed you will be furnished an SF 2622 Precuest for insurance' upon receipt typue last employing agency and verification of your eligibility to have insurance coverage (b)     PRIOR to Agrin 1, 1981, you will not have a Life insurance Election Form (SF 2817) on file and you are not required to execute one carbider and 50 days have not elapsed since your marriage or accustion of a child, you are eligible to apply for the Option C - Family     au are enabled in Basic Life and Option B - Additional for less than 5 multiples, are under age 50 and 60 days have not elapsed since your marriage or accustion of a child. If you are enrolled for Basic Life, are under antrage or accustion of a child. If you are enrolled for Basic Life, are under antrage or accustion of a child. If you are enrolled for Basic Life, are under antrage or accustion of a child. If you are enrolled for Basic Life, are under antrage or accustion of a child. If you are enrolled for Basic Life, are under antrage or accustion of a child. If you are enrolled for Basic Life, are under antrage or accustion of a child. If you are enrolled for Basic Life, are under antrage or accustion of a child. You may enroll under Option - Additional                                                                                                    |
| I hereby certify that I waved coverag hereby certify that one year has ela your official Personnel Folder forr I groun last pendon I groun last pendon de Faderal Employment endec I. If your are insured and now desire to change or or wish to retain I. drou are presently enrolled under the Besic Lift coverage I. Hyou are presently enrolled under the Besic Lift coverage I. Any your marriage or acquisition of a child I ly marriage. or acquisition of a child I wa age 38 and 60 days have not elepsed since your ne  CENERAL This information is provided pursuant to Public Law B AUTHORITY U. S. Cose, Tile S. Section 301, and CD                                                                                                    | Glpton 5 - Standard     Glpton 4 - Standard     Glpton 5 - Additional     Multiples     Glpton 5 - Additional     Multiples     Glpton 5 - Additional     Multiples     Glpton 5 - Mathematic     Multiples     Glpton 5 - Mathematic     Multiples     Glpton 5 - Mathematic     Multiples     Glpton 6 - Mathematic     Multiples     Glpton 6 - Mathematic     Multiples     Glpton 6 - Mathematic     Multiples     Glpton 6 - Mathematic     Multiples     Glpton 7 - Mathematic     Multiples     Glpton 7 - Mathematic     Multiples     Glpton 7 - Mathematic     Multiples     Glpton 7 - Mathematic     Multiples     Multiples     Multiple     Multiple     Mu |
| I hereby certify that I waved coverage hereby certify that one year has ela of your Oficial Personnel Folder form I flyour last pendod of Federal Employment endoc I flyour last pendod federal Employment endoc I flyour last pendod federal Employment endoc I flyou are presently enrolled under the Besic Lift coverage I flyou are presently enrolled under the Besic Lift coverage B Adher your marriage or acquisition of a child flyo marriage. Craciustion of a child flyo marriage. Craciustion of a child flyo marriage. Craciustion of a child flyo marriage. Craciustion of a child flyo age 36 and 60 days have not elepsed since your in CENERAL This information is provided pursuant to Public Law 6 AUTHORITY U. S. Code, Title 5. Section 301, and CI PURPOSES AND USES                                                                                                    | Global - Standard     Global - Standard     Global - Standard |
| I hereby certify that I waved coverag I hereby certify that one year has ela phoreby certify that one year has ela phoreby the year manage or acquisition of a child. If year phoreby that year manage or acquisition of a child. If year phoreby that year manage or acquisition of a child. If year phoreby that year manage or acquisition of a child. If year phoreby that year manage or acquisition of a child. If year phoreby that year manage or acquisition of a child. If year phoreby that year manage or acquisition of a child. If year phoreby that year manage or acquisition of a child. If year phoreby that year manage or acquisition of a child. If year phoreby that year manage or acquisition of a child. If year phoreby that year that year that year that year acquisition of a child. If year phoreby that year acquisition of a child on year acquisition of a child on year phoreby that year acquisition of a child on year acquisition of a child on  | Global - Substituted     Global - Substituted     Global - Substit |
| I hereby certify that I waned coverag I hereby certify that one year has ela of your Official Personnel Fodder for I flyour last pendor de foderal Employment endec I flyour last pendo de Foderal Employment endec I flyour are insured and now desire to change or or wish to retain I to retain I thereby certify that one year has ela pendo are presently enrolled under the Basic Lift coverage I flyour are presently enrolled under the Basic Lift coverage I flyour are insured and now desire to change or or wish to retain I thereby certify that i waned to change or generate I flyou are presently enrolled under the Basic Lift coverage I flyou are presently enrolled under the Basic Lift coverage A flyou are presently enrolled under the Basic Lift coverage A flyou are presently enrolled under the Basic Lift Coverage A flyou are presently enrolled under the Basic Lift Coverage A flyour are coussion of a child i year present of the generation of a child i year A flyour DY U.S. Code. Tale 5, Section 301, and Cif PUPCORTY U.S. Code. Tale 5, Section 301, and Cif PUPCORTY Code 5, Section 301, and Cif PUPCORTY Code 5, Section 301, and Cif PUPCORTY Code 5, Section 301, and Cif PUPCORTY Code 5, Section 301, and Cif PUPCORTY CODE 5, Section 301, and Cif PUPCORTY   | Indiana - Sundhad     District B - Additional     District B - Additional     Dis |

## New Hire Forms: I-9, Employment Eligibility Verification

#### **I-9 Acceptable forms of Identification:**

- All documents must be unexpired.
- Upload a copy of each supporting document in the additional Attachments section.
  - List A: If you choose List A you only need the one document
    - Valid U.S. Passport (cannot be expired)
  - List B: If you choose List B you must also have an item from List C
    - Driver's License
    - Military ID Card
    - School ID Card
  - List C
    - Social Security Card
    - Birth Certificate

| 8                                                                                                    | Employment I<br>Department<br>U.S. Citizenship                                                                                                    | Eligibility Verification<br>of Homeland Security<br>and Immigration Services                                                                                                    | USCIS<br>Form 1-9<br>OMB No. 1615-0047<br>Expires 0731-2026                                                                                                    | 947<br>26   |                     |
|----------------------------------------------------------------------------------------------------|----------------------------------------------------------------------------------------------------|----------------------------------------------------------------------------------------------------|----------------------------------------------------------------------------------------------------|-------------|---------------------|
| FART HERE: Employers must<br>ling to comply with the require<br>NTI-DISCRIMINATION NOTICE<br>replayees for documentation to v<br>applement B, Reverification and                                                                                                    | t ensure the form instructions are<br>rements for completing this form.<br>All employees can choose which i<br>willy information in Section 1, or spe<br>Rehim. Treating employees differe                                                                                                    | available to employees when completing t<br>See below and the <u>instructions</u> ,<br>acceptable documentation to present for Form<br>city which acceptable documentation employ<br>vity based on their citizenahip, immigration sh                                                                                                    | this form. Employers are liable for<br>1-9. Employers cannot ask<br>yess must present for Section 2 or<br>atos, or national origin may be liegal                                                                                                    | kor<br>pel. |                     |
| Section 1. Employee Inform<br>lay of employment, but not<br>Last Name (Family Name)                                                                                                    | ation and Attestation: Employs<br>before accepting a job offer.                                                                                                    | Mode Initial (Fary) Criters                                                                                                    | Form I-9 no later than the <b>first</b><br>at Names (Aed (Fary)                                                                                                    | 4           |                     |
| Address (Street Number and Name)                                                                                                    | Apt. Number (f.                                                                                                    | any) City or Town                                                                                                    | State ZIF Code                                                                                                    |             |                     |
| Date of Birth (mm/dd/yyys) U                                                                                                    | S Social Security Number Employ                                                                                                    | yee's Email Address                                                                                                    | Empiryee's Talephone Number                                                                                                    |             |                     |
| am aware that federal law                                                                                                    | Check one of the bilowing boxes                                                                                                    | to attest to your otherwship or immegration status (5                                                                                                    | iee page 2 and 3 of the instructions (                                                                                                    | -           | Check the applicabl |
| inovides for imprisonment any<br>lines for failse statements, or t<br>use of failse documents, in<br>connection with the completio<br>this form. I attest, under pena<br>of perjury, that this informatio                                                                                                    | dior i. A class of the United 5<br>2. A nonclicen rational of<br>an of 3. A techu permanent resi<br>bly<br>0. 4. A nenclicen (other team                                                                                                    | tales<br>the United States (See Instructions.)<br>dent (Enter USCIS or A-Number )<br>Hern Numbers 2, and 3, above; authorized to work                                                                                                    | unti (mp. sate, if any)                                                                                                    | -           | box(es)             |
| including my selection of the l<br>attesting to my citizenship or<br>immigration status, is true and<br>connect                                                                                                    | d USCIS A Number 0                                                                                                    | ter one of Perse<br>Form 1-94 Admission Number 04 Foreign Pas                                                                                                    | sport Number and Country of Issuence                                                                                                    |             |                     |
| C. C. H. L. L. L. L. L. L. L. L. L. L. L. L. L.                                                                                                    |                                                                                                    |                                                                                                    |                                                                                                    |             |                     |
| Signature of Employee<br>If a preparer and/or translator                                                                                                    | assisted you in completing Section 1.                                                                                                    | Today's Date (nemite)<br>that person MUST complete the Preparer and/or                                                                                                    | Translator Cartification on Page 1.                                                                                                    |             |                     |
| Ingrature of Employee<br>If a preparer and/or translator<br>fection 2. Employer Review<br>unness days after The employee<br>ultronzed by the Secretary of Dh<br>courner/aborn in the Additional to                                                                                                    | assisted you in completing Section 1,<br>v and Verification: Employers or<br>5, documentation from Lark A OR a<br>rotomston box, see Instructions.                                                                                                    | Today's Date (number)<br>that person MUST complete the <u>Preparer and/or</u><br>their author/bad representative mused complete<br>physically examine, or examine considered in<br>combination of documentation from List B an                                                                                                    | Translator Cartification on Page 3.<br>e and sign Section 2 within three<br>eith an alternative procedure<br>d List C. Enter any additorial                                                                                                    |             |                     |
| Signature of Employee<br>If a proparer and/or translator<br>Section 2. Employeer Review<br>function day after the employee<br>utilization and the the employee<br>utilization of the Sectionary of Ch<br>commentation in the Additional I                                                                                                    | Assisted you in completing Section 1,<br>y and Verification: Employees or<br>55. documentation from Lar A OR<br>55. documentation from Lar A OR<br>Ust A OR                                                                                                    | Today's Date (wm/HE<br>that person MUST complete the <u>Program and/or</u><br>their softwards) representation in multi-<br>combination of documentation from List B and<br>List B AND                                                                                                    | Translator Certification in Page 3.<br>a end sign Section 2 within three<br>in an alterrative procedure<br>d List C. Enter any additional<br>List C                                                                                                    |             |                     |
| Signature of Employee<br>If a preparer and/or translator<br>Section 2. Employer Review<br>utiliness days after the employee<br>utilinoid by the Sectedary of Ch<br>utilinoid by the Sectedary of Ch<br>counsel Table 1                                                                                                    | Availated you in completing Section 1,<br>v and Yer/RCation: Consistent or<br>fond day of employment, and musi-<br>statistical constructions<br>Use A<br>Dist A<br>Sec<br>Section 2, Section 2, Section 2     | Today's Date (wm/HP)<br>that parson MURT complete the Program and/or<br>their submotbed representation in multi-<br>combination of documentation from List B an<br>List B AND                                                                                                    | Translater Cartification on Page 3.<br>and sign Section 2 within three<br>and sign Section 2 within three<br>and Last C. Enter any additional<br>List C                                                                                                    |             |                     |
| Signature of Employee<br>If a preparer and/or translater<br>faction 2. Employee Review<br>summers days after the employee<br>downlawed by the Bornetary of Or<br>bocument Title 1<br>using Authority                                                                                                    | Availated you in completing Section 1.<br>v and Verification: Employees or<br>the day of employment, and new<br>relationships here, see instructions.<br>Use A                                                                                                    | Today Date (wmidd)<br>that parson MUET complete the Project and complete<br>Tail addressed (apresentation insult complete<br>combination of documentation from List B an<br>List B AN                                                                                                    | Translater Certification on Page 3.<br>In and sign Section 2 within three with an albumatice procedure<br>of Last C. Enter any additional<br>List C                                                                                                    |             |                     |
| Signature of Employee If a properer and/or translater Section 2. Employee Review Variance days after the entropyee Variance days after the entropyee Variance days after the ent                                                                                                    | Assisted you in completing Sector 1.<br>and Verification: Employment of<br>the day of employment, and mus-<br>the design of the Sector 1. (a) A A<br>because here sector 1.<br>List A                                                                                                    | Today Date (wm/dd)<br>that penser MOET complete the <u>Program and/or</u><br>Their adherated representative must complete<br>physically exercises. Considered 4<br>combination of documentation from List B an<br>List B ANO                                                                                                    | Translater Certification on Page 3.<br>and nage Section 3 within threes<br>and nage Section 3 within threes<br>and List C. Enter any additional<br>List C                                                                                                    |             |                     |
| Transform of Employee  If a preparer and/or translator  B a preparer and/or translator  B a preparer and/or translator  B a preparer and/or translator  B a preparer  B a preparer B a                                                                                                    | Assisted you in completing Section 1.<br>and Verification: Employment of<br>15. decoumentation from Last A OR a<br>densetor biox. See Instructions<br>Unit A OR                                                                                                    | Today Date (wenter)<br>that parage MDET complete the <u>Program and/or</u><br>their adherized representative must complete<br>providely examined or examine considered of<br>combination of documentation from List B an<br>List B ANO                                                                                                    | Translater Certification on Page 3.<br>and sign Section 2 within three either and the route procedure<br>of Lat C. Erner way additional<br>List C                                                                                                    |             |                     |
| Impositors of Employee<br>If a preparer and/or translator<br>Section 2. Employee Review<br>unnorse days alides the employee<br>unnorse days alides the employee<br>unnormeritation in the Additional II<br>bocumentations in the Additional II<br>bocument Table 1<br>impositor Calls (I any)<br>impositor Calls (I any)<br>impositor Calls (I any)<br>impositor Calls (I any)                                                                                                    | Assisted you in completing Section 1,<br>and Verification: Employment of<br>15. documentation from Lust A OR<br>administration to be instruction<br>Ust A Sec.<br>Add                                                                                                    | Today Date (wmidd)<br>that panson MDET complete the <u>Program and/or</u><br>their authorited representative must complete<br>physically examined, or examine considered is<br>combination of documentation from List E an<br>List B ANO                                                                                                    | There have Contribution on Page 3.<br>a and sign Section 2 within threes<br>with an alternative procedure<br>d Lat C. Errier any additional<br>List C                                                                                                    |             |                     |
| Impositors of Employee<br>If a preparer and/or translator<br>Bection 2. Employee Review<br>uninness days after the employee<br>uninness days after the Antibiotical II<br>becomentation to the Antibiotical II<br>becoment Tables 1<br>formation Carlo (If any)<br>formation Carlo (If any)<br>becoment Table 2 (If any)<br>examp Authority                                                                                                    | Analyted you in completing Section 1,<br>and Verification: Employment of<br>15 dock of engloyment, and mus<br>55 documentation from Lust A OH<br>Dist A DH<br>Add<br>Add                                                                                                    | Today Date (wm/dd)<br>that pensor MJET complete the <u>Property and the</u><br>Their sufficient of tepresentative must complete<br>projecting examine, or examine consider it<br>combination of documentation from Lis E an<br><u>List 8 ANO</u><br>Estimation for an example of the temperature<br>fiscanal information                                                                                                    | Translater Certification on Page 3.<br>a and sign Section 2 within three<br>and altariative procedure<br>d Lat C. Errer any additional<br>List C                                                                                                    |             |                     |
| Importune of Employees If a preparere and/or translatere Rection 2, Employees Review autonous days also files me analyses untorocommentation in the Additional Is becomment Table 2 (if any) comment Table 2 (if any) comment Table 2 (if any)                                                                                                    | Assisted you in completing Section 1,<br>e and Verification: Employme of the sector<br>is find day of employment, and mus<br>5. documentation from Lust A OH<br>Dist A Dist<br>Assisted a sector of the sector of the sector<br>Dist A Dist<br>Assisted a sector of the sector of the sector<br>Assisted a sector of the sector of the sector of the sector<br>Assisted a sector of the sector of the sector o | Today Date (wm/dd)<br>that penson MJET complete the <u>Propercy and the</u><br>Their suffictuation in the <u>Propercy and the</u><br>combination of documentation from Lis E an<br><u>List 6 ANO</u>                                                                                                    | Translater Certification on Page 3.<br>a and sign Section 2 within three<br>and allow procedure<br>d List C. Errer any additional<br>List C                                                                                                    |             |                     |
| Impairer of Employer<br>If a preparer and/or transister<br>Rection 2. Employer Review<br>senses days after the mitployer<br>uthorized by the Secretary of Di-<br>locament Anthen the Anthony of Di-<br>locament Returns (I any)<br>senses Date (I any)<br>instead Authority<br>locament Network (I any)<br>spectro Date (I any)<br>spectro Date (I any)<br>spectro Date (I any)<br>spectro Date (I any)<br>spectro Date (I any)                                                                                                    | Assisted you in completing Section 1,<br>e and Verification: Employme of our<br>15 documentation Som Lut A OR a<br>formation hore see Instruction<br>Dat A Sec.<br>Add<br>Add                                                                                                    | Today's Date (wm/dt)<br>that parson MURT complete the "property and to<br>that parson MURT complete the "property and complete<br>constitution of documentation from List B and<br>List B AND<br>Example the second second second second second<br>tional information                                                                                                    | Translater Certification on Page 3.<br>and sign Section 2 within three<br>all an albertative procedure<br>of Last C. Enter any additional<br>List C                                                                                                    |             |                     |
| Ingrature of Employee If a prepare and/or transition Rection 2. Employee And/or transition Rection 2. Employee Review attracted by the Securities of the analyse assamp Authority consent Namber (I any) consent Title 2 (I any) consent Title 2 (I any) consent Title 2 (I any) consent Title 2 (I any) consent Title 2 (I any) consent Title 2 (I any) consent Namber (I any) consent Title 2 (I any) consent Title 2 (I any                                                                                                    | Assisted you in completing Section 1.  and Verification: Employment of the sector of the sector of t                   | Today's Date (wmitt)<br>that parson MUET complete the Project and/or<br>Pair authorized regressington must complete<br>combination of documentation from List E an<br>List B AND<br>Social Information                                                                                                    | Translater Certification on Page 3.<br>Translater Certification on Page 3.<br>and thing Rectifice 2 within three<br>all bit C. Enter any additional<br>List C                                                                                                    |             |                     |
| Important of Employee If a program and/or translator B a program and/or translator B a program a                                                                                                    | Assisted you in completing Section 1.  and Verification: Employment of use to device an employment, and our bit, decounter hidden to be hard section Use A                                                                                                    | Today Date (wm/8)<br>that parson MOST complete the Engance and/or<br>Their adherited representation must complete<br>(physically estimation, or example, considered in<br>contribution of documentation from List E an<br>List B AO                                                                                                    | Translator Cardination on Page 3.<br>Translator Cardination on Page 3.<br>and sign Section 2 within threat<br>all an abstration proceedings<br>of List C. Enter any additional<br>List C                                                                                                    |             |                     |
| Imposing of Employee If a propage and/or translator B a propage and/or translator B a propage and/or translator B a program and/or translator B a program an                                                                                                    | Assisted you in completing Section 1.  and Verification: Employment on St. decoumentation from Last A de  Lost A  Add  Add                                                                                                    | Today's Date (wmitt) that panses MOET complete the <u>Fragence and/or</u> that panses MOET complete the <u>Fragence and/or</u> the authorized representation that Complete combination of documentation that is an                                                                                                    | Translater Certification on Page 3.<br>and night Section 2 with threat<br>of List C. Enter my additional<br>List C                                                                                                    |             |                     |
| Terrelation of Employee  If a prepare and/or translator  Rection 2: Employee Review utmolicitud by the Secretary of Di counserdation in the Additional is  bocumentation in the Additional is  bocument (I any)  counsent Stantaer (I any)  counsent Stantaer (I any)                                                                                                    | Assisted you in completing Section 1.  Assisted you in completing Section 1.  and Warffication: Employment of the section 1.  Use A Section 2.  Assisted and the section 2.  Assisted and the section 2.  Assisted and the                    | Coday's Date (wentle)     that parenese MUST complete the <u>Program and/or</u> that parenese MUST complete the <u>Program and/or</u> the administration of advancementation from List E an      List B AND      List B AND      List B AND      List A B AND      List A B AND                          | The share Contribution on Page 3.<br>and sign Section 2 within three<br>with an alternative procedure<br>d Lat C. Erricr way additional<br>List C.                                                                                                    |             |                     |
| Impositors of Employee  If a program and/or translator  Section 2. Employee Review utinolocidate by the Secretary of Ch consensation in the Academia I  instance days and the Secretary of Ch consensation in the Academia I  instang Authority  instang Authority                                                                                                    | Assisted you in completing Section 1.  and Verification: Employment of the section 1.  and Verification: Section 2 and most 50, denotes the section 2 and the section 2 and th                   | Today's Date (wmitt) that parson MUIT complete the <u>Projects</u> and/or that parson MUIT complete the <u>Projects</u> and/or that parson MUIT complete the <u>Projects</u> and/or the <u>Projects</u> and/or <u>List B</u> <u>A</u> <u>List B</u> <u>A</u> <u>List B</u> <u>A</u> <u>List B</u> <u>A</u> <u>A</u> <u>A</u> <u>A</u> <u>A</u> <u>A</u> <u>A</u> <u>A</u> <u>A</u> <u>A</u>                                                                                                    | Invested Certification on Page 3.<br>Translater Certification on Page 3.<br>and thing Burnatice proceedure<br>of Lat C. Enter any additional<br>List C<br>Ust C<br>Second Second Secon |             |                     |
| Imposition of Employee<br>If a preparer and/or translator<br>Rection 2. Employee Review<br>summers days like the employee<br>those and the the employee<br>converted that the the Additional<br>internet Stantile (Early)<br>inpretine Cale (Early)<br>inpretine Cale (Early)<br>inpretine (Early)<br>inpretine (Early)<br>inpretine (Early)<br>inpretine (Early)<br>inpretine (Early)<br>inpretine (Early | assisted you in completing Section 1.  and Verification: Employment of the Section 1.  Unit A Priving Completing Completing of the Completing Completing C                   | Today's Date (wmith) The person MUET complete the <u>Frequency and/or</u> that person MUET complete the <u>Frequency and/or</u> the combination of documentation from List E an <u>List B ANO</u> List B ANO Exercise of the termination of the termination of termination of termination of ter | International Contributions on Page 3. International Section 2 within thread the mailtenation proceedings of Last C Last C Last C International Contribution of Contribution of Contribution o             |             |                     |

# New Hire Forms: TSP-1 Election Form (not required for Intern Applicants

#### Please fill out all fields highlighted in yellow.

| to Onooarding Forms                                                                                                    |                                                                                                    |                                                                                                    |                                                                                                    |
|----------------------------------------------------------------------------------------------------|----------------------------------------------------------------------------------------------------|----------------------------------------------------------------------------------------------------|----------------------------------------------------------------------------------------------------|
| 2020                                                                                                    |                                                                                                    |                                                                                                    |                                                                                                    |
| Thrift Saving Plan                                                                                                    |                                                                                                    |                                                                                                    |                                                                                                    |
| Use this form to start, stop, or                                                                                                    | change the amount of contributions to the Thrift                                                                                                    | Savings Plan (TSP)                                                                                                    |                                                                                                    |
| Personal Information                                                                                                    |                                                                                                    |                                                                                                    |                                                                                                    |
| First Name Cash                                                                                                    | M                                                                                                    | ddle Name E                                                                                                    | Last Name Brown                                                                                                    |
| SSN XXX-XX-1235                                                                                                    | Ph                                                                                                    | none Number 8005551212                                                                                                    | Address 1200119 FIRST ST<br>ALBANY, LA 01238                                                                                                    |
| Offlice DOJ - Federal Bure                                                                                                    | au of Investigation                                                                                                    |                                                                                                    |                                                                                                    |
| II. CHOOSE THE AMOUNT                                                                                                    |                                                                                                    |                                                                                                    |                                                                                                    |
| Your choice will cancel all pr<br>To start or change the amou                                                                                                    | revious elections.<br>Int of traditional (pre-tax) or Roth (after-tax) contr                                                                                                    | noutions to your TSP account, enter either a wh                                                                                                    | ole percentage of your basic pay per pay period or a whole dollar amount per pay period for ea                                                                                                    |
| Remember: A blank line new<br>you meet the elective deferm                                                                                                    | at (You may choose a percentage for one type o<br>at to a type of contribution equals 0% or \$0 contributions will automatically start<br>al limit, your contributions will automatically start                                                                                                    | ributed. To stop your contributions, you must con<br>t counting toward the catch-up limit. Separate ca                                                                                                    | ype of contribution )<br>mplete Section III. For those turning 50 or older who want to make catch-up contributions:<br>tich-up elections are no longer required.                                                                                                    |
|                                                                                                    | Traditional (Pre-Tax) Contributions                                                                                                    | .0% OR \$                                                                                                    | 00                                                                                                    |
|                                                                                                    | ROTH (After-Tax) Contributions                                                                                                    | 0% OR \$                                                                                                    |                                                                                                    |
|                                                                                                    |                                                                                                    |                                                                                                    |                                                                                                    |
| III. STOP SOME OR ALL O                                                                                                    | F YOUR CONTRIBUTIONS                                                                                                    |                                                                                                    |                                                                                                    |
| a Federal Employees Retire                                                                                                    | ment System (FERS) employee and you stop you                                                                                                    | our contributions, your Agency Matching Contrib                                                                                                    | utions will stop, but Agency Automatic (1%) Contributions will continue.)                                                                                                    |
| Stop only my traditional (p                                                                                                    | ore-tax) payroll contributions to my TSP acco                                                                                                    | ibutions to my 15P account.                                                                                                    |                                                                                                    |
| Stop only my traditional (p<br>No<br>Stop only my Roth (after-to<br>No                                                                                                    | ore-tax) payroll contributions to my TSP account.<br>ax) payroll contributions to my TSP account.<br>ired) employee, you can generally stop your aut                                                                                                    | noutions to my 15P account.                                                                                                    | If you submit this form to your agency before the end of your first full pay period.                                                                                                    |
| Stop only my traditional (p<br>No<br>Stop only my Roth (after-tr<br>No<br>If you are a newly hired (or reh                                                                                                    | ore-tax) payroll contributions to my TSP acco<br>ax) payroll contributions to my TSP account.<br>ired) employee, you can generally stop your aut<br>Signature                                                                                                    | noutions to my TSP account.<br>unt.<br>omatic employee contributions before they start                                                                                                    | If you submit this form to your agency before the end of your first full pay period.                                                                                                    |
| I choose not to save for m     No     Stop only my traditional (p     No     Stop only my Roth (after-to     No     If you are a newly hired (or reh     PRIVACY ACT NOTICE. We a     TSP account and to start, char     law enforcement agencies inve     beneficiaries, and their attorne     to provide this information, but | ax) payroll contributions to my TSP acco<br>ax) payroll contributions to my TSP account.<br>ared) employee, you can generally stop your aut<br>Signature<br>are authonzed to request the information you pro<br>type, or stop your TSP contributions. In addition,<br>stsigaling a violation of civil or criminal law, or ag<br>ys. Relevant portions of the information may also<br>if you do not provide it, your agency or service in                                                                                                    | tomatic employee contributions before they start<br>comatic employee contributions before they start<br>wide on this form under 5 U.S.C. chapter 84, Fe<br>pencies implementing a statute, rule, or order. It<br>be disclosed to appropriate parties engaged in<br>will not be able to process your request.                                                      | If you submit this form to your agency before the end of your first full pay period.<br>deral Employees: Retirement System. Your agency or service will use this information to identify<br>al agencies for statistical, auditing, or archiving purposes. The information may also be shared v<br>may be shared with congressional offices, privale sector audit firms, spouses, former spouses,<br>hitigation and for other routine uses as specified in the Federal Register. You are not required t    |
| If you are a newly hired (or reh     Start, char     If you are a newly hired to reh     TSP account and to start, char     Isw enforcement agencies inve     beneficiaries, and their attorne     to provide this information, but                                                                                              | ax) payroll contributions to my TSP acco<br>ax) payroll contributions to my TSP account.<br>ared) employee, you can generally stop your aut<br>signature<br>ge, or stop your TSP contributions. In addition,<br>stigating a void TSP contributions. In addition,<br>ys. Relevant portions of the information may als<br>if you do not provide it, your agency or service of                                                                                                    | torutions to my TSP account.<br>nunt.<br>tomatic employee contributions before they start<br>wide on this form under 5 U.S.C. chapter 84, Fe<br>this information may be shared with other federa<br>percise implementing a statute, rule, or order. It<br>o be disclosed to appropriate parties engaged in<br>will not be able to process your request.<br>Submit | If you submit this form to your agency before the end of your first full pay period.<br>deral Employees' Retirement System. Your agency or service will use this information to identif<br>al agencies for statistical, auditing, or archiving purposes. The information may also be shared 4<br>may be shared 4 with congressional offices, private sector sudfif firms, spouses, former spouses,<br>hitigation and for other routine uses as specified in the Federal Register. You are not required to |
| I choose not to save for m     No     Stop only my traditional (p     No     Stop only my Roth (after-t     No     If you are a newly hired (or reh     PRIVACY ACT NOTICE. We a     TSP account and to start, char     law enforcement agencies inve     boneficiares, and their atforme     to provide this information, but   | ax) payroll contributions to my TSP acco<br>ax) payroll contributions to my TSP account.<br>ared) employee, you can generally stop your aut<br>Signature authorized to request the information you pro<br>reg, or stop your TSP contributions. In addition,<br>set gating a violation of civil or criminal law, or ag<br>ys. Relevant protions of the information may alis<br>if you do not provide it, your agency or service of                                                                                                    | noutions to my 15P account.<br>nunt.<br>tomatic employee contributions before they start<br>wide on this form under 5 U.S.C. chapter 84, Fe<br>this information may be shared with other feders<br>pencies implementing a statute, rule, or order it<br>to be disclosed to appropriate parties engaged in<br>will not be able to process your request.<br>Submit  | If you submit this form to your agency before the end of your first full pay period.<br>deral Employees' Retirement System. Your agency or service will use this information to identif<br>al agencies for statistical, auditing, or archiving purposes. The information may also be shared v<br>may be shared with congressional offices, private sector audit firms, spouses, former spouses,<br>I fligation and for other routine uses as specified in the Federal Register. You are not required t    |
| Ichoose not to save for m     No     Stop only my traditional (p     No     Stop only my Roth (after-t     No     If you are a newly hired (or reh     PRIVACY ACT NOTICE. We a     TSP account and to start, char     law enforcement agencies inve     beneficiares, and their atforme     to provide this information, but    | ax) payroll contributions to my TSP acco<br>ax) payroll contributions to my TSP account.<br>ared) employee, you can generally stop your aut<br>signature authorized to request the information you pro<br>roge, or stop your TSP contributions. In addition,<br>set gating a violation of civil or criminal law, or ag<br>ys. Relevant protions of the information may als<br>if you do not provide it, your agency or service of                                                                                                    | noutions to my 15P account.<br>nunt.<br>tomatic employee contributions before they start<br>wide on this form under 5 U.S.C. chapter 84, Fe<br>this information may be shared with other feder<br>pencies implementing a statute, rule, or order it<br>to be disclosed to appropriate parties engaged in<br>will not be able to process your request.<br>Submit   | If you submit this form to your agency before the end of your first full pay period.<br>deral Employees' Retirement System. Your agency or service will use this information to identif<br>al agencies for statistical, auditing, or archiving purposes. The information may also be shared<br>may be shared with congressional offices, private sector audit firms, spouses, former spouses,<br>I fligation and for other routine uses as specified in the Federal Register. You are not required t      |
| It choose not to save for m     No     Stop only my traditional (p     No     Stop only my Roth (after-ta     No     If you are a newly hired (or reh     PRIVACY ACT NOTICE. We a     TSP account and to start, char     law enforcement agencies inve     bonoficiares, and their attorne     to provide this information, but | ax) payroll contributions to my TSP acco<br>ax) payroll contributions to my TSP account.<br>ax) payroll contributions to my TSP account.<br>ared) employee, you can generally stop your aut<br>Signature<br>authorized to request the information you pro<br>rege, or stop your TSP contributions. In addition,<br>stogating a violation of civil or criminal law, or ago<br>s. Relevant portions of the information may als<br>if you do not provide it, your agency or service to<br>a service to the service of the service of t | noutions to my 15P account.<br>nunt.<br>comatic employee contributions before they start<br>wide on this form under 5 U.S.C. chapter 84, Fe<br>this information may be shared with other feder.<br>pencies implementing a statute, rule, or order. It<br>to be disclosed to appropriate parties engaged in<br>will not be able to process your request.<br>Submit | If you submit this form to your agency before the end of your first full pay period.<br>deral Employees' Retirement System. Your agency or service will use this information to identify<br>al agencies for statistical, auditing, or archiving purposes. The information may also be shared v<br>may be shared with congressional offices, private sector audit firms, spouses. Former spouses,<br>I fligation and for other routine uses as specified in the Federal Register. You are not required b   |
| If you are a newly hired (or reh     Start, char     If you are a newly hired to rate, char     If you are a newly hired to reh                                                                                                    | ax) payroll contributions to my TSP acco<br>ax) payroll contributions to my TSP account.<br>ared) employee, you can generally stop your aut<br>Signature<br>are authorized to request the information you pro<br>rage, or stop your TSP contributions. In addition,<br>rstigating a violation of civil or criminal law, or ag<br>s. Relevant potoms of the information may als<br>if you do not provide it, your agency or service it                                                                                                    | noutions to my 15P account.<br>nunt.<br>tomatic employee contributions before they start<br>wide on this form under 5 U.S.C. chapter 84, Fe<br>this information may be shared with other federa<br>pencies implementing a statute, rule, or order. It<br>o be disclosed to appropriate parties engaged in<br>will not be able to process your request.<br>Submit  | If you submit this form to your agency before the end of your first full pay period.<br>deral Employees' Retirement System. Your agency or service will use this information to identify<br>al agencies for statistical, auditing, or archiving purposes. The information may also be shared wing you show with congressional offices, private sector audit firms, spouses, former spouses, in<br>litigation and for other routine uses as specified in the Federal Register. You are not required b      |
| If you are a newly hired (or reh     SPRIVACY ACT NOTICE. We a     TSP account and to start, char     law enforcement agencies inve     beneficianes, and their attorne     to provide this information, but                                                                                                    | ax) payroll contributions to my TSP acco<br>ax) payroll contributions to my TSP account.<br>are authorized to request the information you pro-<br>stigating a violation of civil or criminal law, or ag<br>ys. Relevant portions of the information may also<br>if you do not provide it, your agency or service of                                                                                                    | Inducions to my TSP account.                                                                                                    | If you submit this form to your agency before the end of your first full pay period.<br>deral Employees' Retirement System. Your agency or service will use this information to identif<br>al agencies for statistical, auditing, or archiving purposes. The information may also be shared v<br>may be shared with congressional offices, private sector sudfif firms, spouses, former spouses,<br>hitigation and for other routine uses as specified in the Federal Register. You are not required to   |
| If you are a newly hired (or reh      PRIVACY ACT NOTICE. We a      TSP account and to start, char law enforcement agencies inve beneficiaries, and their attorne to provide this information, but                                                                                                    | y restement. Prease such an my payron cond<br>ore-tax) payroll contributions to my TSP acco<br>ax) payroll contributions to my TSP account.<br>wired) employee, you can generally stop your aut<br>Signature authorized to request the information you pro<br>rose, or stop your TSP contributions. In addition,<br>stigating a violation of civil or criminal law, or ag<br>ys. Relevant portions of the information may also<br>if you do not provide it, your agency or service if                                                                                                    | Inducions to my TSP account.                                                                                                    | If you submit this form to your agency before the end of your first full pay period.<br>deral Employees: Retirement System. Your agency or service will use this information to identifi<br>algencies for statistical, auditing, or archiving purposes. The information may also be shared v<br>may be shared with congressional offices, privale sector audit firms, spouses, former spouses,<br>hitigation and for other routine uses as specified in the Federal Register. You are not required t      |
| It choose not to save for m     No     Stop only my traditional (p     No     Stop only my Roth (after-t)     No     If you are a newly hired (or reh     PRIVACY ACT NOTICE. We a     TSP account and to start, char law enforcement agencies inve beneficiaries, and their aftorne to provide this information, but            | y restement. Frease such an my payron cond<br>one-tax) payroll contributions to my TSP acco<br>ax) payroll contributions to my TSP account.<br>wired) employee, you can generally stop your aut<br>Signature<br>signature<br>signature<br>stop your TSP contributions. In addition,<br>stop ating a violation of civil or criminal law, or ago<br>ye. Relevant portions of the information may als<br>if you do not provide it, your agency or service to                                                                                                    | Inducions to my TSP account.                                                                                                    | If you submit this form to your agency before the end of your first full pay period.<br>deral Employees' Retirement System. Your agency or service will use this information to identifi<br>al agencies for statistical, auditing, or archiving purposes. The information may also be shared v<br>may be shared with congressional offices, private sector audit firms, spouses, former spouses,<br>I litigation and for other routine uses as specified in the Federal Register. You are not required t  |

# Onboarding New Employees' Payroll FD-1203 Previous Agency Information | 14 & Benefits Documents Guide New Hire Forms: FD-1203 Previous Agency Information Please fill out all fields highlighted in yellow if "Yes" is selected for the first question. **Previous Agency Information** Back to Onboarding Forms **Previous Agency Information** The information provided below will be used to contact your previous government agency. By providing this contact information, it will expedite the process of transferring leave balances and verifying all previous government service Personal Information Name (Last, First, Middle) Hayes, Leyla, I SSN XXX-XX-9517 Yes Do you have prior government agency information? Previous Agency Name Agency Address Human Resources Information Human Resources (HR) Contact Phone Number Fax Number Non-HR Information Non-HR Contact Phone Number Signature

#### New Hire Forms: Benefits Forms

#### What you will need:

#### ALL FORMS ARE REQUIRED UNLESS NOTED "IF APPLICABLE"

- Benefits Forms
  - SF-2809, Health Benefits Election Form
  - SF-2817, FEGLI Life Insurance Election Form
  - SF-1152, Unpaid Compensation Designation of Beneficiary
  - SF-942, Statement of Military Reserve Obligations (if applicable)
  - SF-3102, FERS Designation of Beneficiary
  - SF-2823, FEGLI Designation of Beneficiary
    - SAMBA Benevolent Fund (Online Enrollment)
- Please use the link below to the OPM's website to review important health care. plan information
- <u>https://www.opm.gov/healthcare-</u> insurance/healthcare/planinformation/guides/#urlGuides-Overview

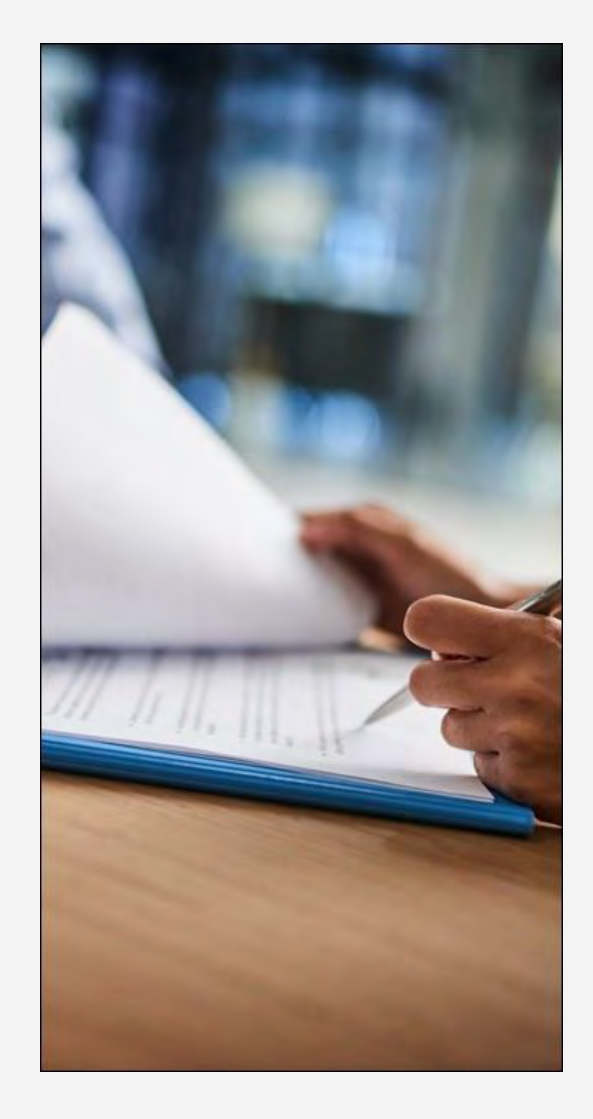

#### New Hire Forms: SF-2809 FEHB – Health Insurance Form

|                                                                                                    | Benefits Election Form                                                                                                    |                         |
|----------------------------------------------------------------------------------------------------|----------------------------------------------------------------------------------------------------|-------------------------|
| Encollee name (last first, mobile metal)                                                                                                    | Itenal Jenily members are a separate sheet and attacks Social Security Number 1. Date of both (see id/vect) 4. See 5. Are you manual?                                                                                                    |                         |
|                                                                                                    |                                                                                                    | All new employees       |
| Home mailing address (including 20P Code)                                                                                                    | 7. If you are covered by Medianov. 4. Medicate Benchesary Identifier<br>check all that and                                                                                                    | <u>An</u> new employees |
|                                                                                                    |                                                                                                    | should complete th      |
|                                                                                                    | 9. Are you covered by investment other than Mulicare?                                                                                                    |                         |
| Indicate the terminal effective measurement                                                                                                    | Yes, indicate in item 10 below. No                                                                                                    | mandatory               |
| TEKARE Other Name of other instrumor                                                                                                    | Policy Number                                                                                                    | highlighted even        |
| FEIR An FEIR Soft Plac One considerent covers the envalue an<br>covering and all climble leasts members. No person new                                                                                                    | nd one eligible formly member designated by the secular. As FEIB Soff and Fondy overdlatest covers the<br>becomend under more than one FEIB excellment. See instructions for term 10 on some 1.                                                                                                    | nignlighted areas,      |
| Email address                                                                                                    | 13. Peckenal telephone number                                                                                                    | and any other           |
|                                                                                                    |                                                                                                    | and any other           |
| Name of family member (last, first, mobile instach                                                                                                    | Social Society Number 15. Data of both (Non-2015)2017 16. Sex (17. Relationship code                                                                                                    | pertinent               |
|                                                                                                    |                                                                                                    |                         |
| Address (f different from enrolles)                                                                                                    | <ol> <li>If this family member is covered.</li> <li>Medicare therefore any identifier<br/>by Medicare, check all that apply.</li> </ol>                                                                                                    | information as it       |
|                                                                                                    | A B D<br>21. It this family monthst constraint by insurance other than Medicant?                                                                                                    | valates to your         |
|                                                                                                    |                                                                                                    | relates to your         |
| Induste the type(s) of other annesase-                                                                                                    | Tes, underste in njes 22 hebre. No                                                                                                    | hoalth incurance        |
| TRICARE Dilar Name of other innersion                                                                                                    | Policy Number                                                                                                    | fieartif filsurance.    |
| FEBB An FEEB helf Plus One invaluent structs the onrollor an<br>enrollor and all alightic Januily members. No person may                                                                                                    | nd one eligible family member designated by the enrolline. An FEISE Self and Family enrollment covers the<br>be covered unifer more than one FEISE enrollment. See instructions for your 10 on page 3.                                                                                                    |                         |
| Email address (Fapplicable, and ranal address of your spours or                                                                                                    | adult child) 24. Federal ideplana mather (7 applicable, only preferred plane number of                                                                                                    |                         |
|                                                                                                    | han deren a week seend                                                                                                    |                         |
|                                                                                                    |                                                                                                    |                         |
| Name of family meashes (keet, first, weddle minel) 24.                                                                                                    | Social Security Number 27. Date of both (see old (1933) 28. Sec. 28. Relationship code                                                                                                    |                         |
| Name of family measure (last, first, weddle initial)                                                                                                    | Social Scouty Number 27. Data of both steer all 2002 28. Not 29. Referenceday could<br>1. Wate function of the steer all 2002 29. The steer all 2002 2002 2002 2002 2002 2002 2002                                                                                                    |                         |
| Nama of family maniho (lant, first, reddle initial) 28.<br>Address (if different from arcolics)                                                                                                    | Security Number 27. Data of both Jones (dd) 33333 28. Sacs 29. Referencebip code<br>M 29. Referencebip code<br>M 29. Referencebip code<br>10. Webstands, clock all that apply<br>10. Madicane, Alcoka all that apply<br>10. Madicane, Sacs 20. Reference Based Science States<br>10. Security Number 20. Referencebip<br>10. Sacs 20. Referencebip<br>10. Sacs 20. Referencebip<br>10. Referencebip<br>1 |                         |
| Namo of family nearbox (box), first, nodolir minut) Di-<br>Address (if different from one offset                                                                                                    | Security Number 27. Data of both Jones dd()23332 28. Sax 29. Ratarianship code<br>M 29. Ratarianship code<br>10. Bit in family membra is contend<br>20. Machane Basefactury Mantilian<br>21. Sate (amly membra contend by Maniners United States)<br>21. Sate (amly membra contend by Maniners of Her Base Medicate?                                                                                                    |                         |
| Nums of family nearbar (kn), first, nodolir noina)<br>Address (y <sup>2</sup> different from an olice)                                                                                                    | Senial Tarouity Number 27. Date of Noth Jones ald (1933) 28. Res 29. Referenceing code<br>M 20. Market Branches and Argenting and Argenting and                                                                                                    |                         |
| Name of family negative (fami, fami, neglife minu)     S.     Address (glifferent from an effect     Indicate the type(c) of other tensoreer                                                                                                    | Senial Security Number 27. Date of both zone add()3333 [28. Res [28. Referencedup code<br>M. [29. Res [29. Referencedup code<br>M. [20. Molecular, M. [20. Referencedup code<br>M. [20. Molecular, M. [20. Referencedup code<br>M. [20. Referencedup code<br>M. [20. Referencedup                          |                         |
| Name of femily neighbor (den), first, module minut) Di-<br>Address (gl-different from envedlen)<br>Enderste the type(c) of other assessment<br>TERCARE Chine Name of other inservator                                                                                                    | Senial Security Number 27. Date of both zone add 32333 [28. San [28. Ref [29. References by the seniary security [20. Security and [20. Security security [20. Security and [20. Security security [20. Security and [20. Security and [20. Security a                                                                                                    |                         |
| Name of femily receiver (fem, first, readile minu) [5].<br>Address (if different from envelop)<br>Talkeste the type(c) of other insergence<br>TRCARE [] Other Jones of other insergence<br>FEIB Add Chic One specifiest convertee on<br>envelope and all adjudge from the envelope on<br>envelope and all adjudge from the envelope on the presence of the other of the presence of the other of the presence of the other of the presence of the other of the presence of the other of the presence of the other of the presence of the other of the presence of the other other of the other other o | Sensial Recurity Number 27. Date of both news dd():::::::::::::::::::::::::::::::::::                                                                                                    |                         |
| Namo of femily negative (loss), first, module minut)  Address (if different from enrolles)  Indicate the type(c) of other testamore  TRCARE  TRCARE  Chan Name of other instamore  TRCARE  TREM Address (if applicable, onter annul address of your typene or  FERM address (if applicable, onter annul address of your typene or                                                                                                    | Smill Knowity Number 27. Date of Noth Jones ald (1933)     28. Res     28. Res     28. Relationship code       11.     Pitte family number is no numerally     M.     P.     M.     P.       12.     Net family number is no numerally     M.     P.     M.     P.       13.     Pitte family number is no numerally     N.     Mellower     Non       14.     P.     D.     D.     Non       15.     To the family number is no numerally in numerous a sheet flam Mudicanet.     Non       16.     To the family number is no number in numeral by numerous a sheet flam Mudicanet.     Non       17.     To the family number is no the low.     Non       18.     P.     Non     Non                                                                                                    |                         |
| Name of femaly measibut (kes), first, enablie messal) [3,<br>Addense (if different from envoltage<br>Indexise the type(c) of other tensenance.<br>TRECARE [] Other Assess of other insurance.<br>TRES do RS of C (is), Other and the second second se | Senial Knowity Number 27. Date of both trans shifty::::::::::::::::::::::::::::::::::::                                                                                                    |                         |
| Name of femily neighbor (kes), first, module minut) Di-<br>Address (if different from envoltage<br>Indicate the type(s) of other tenatence.<br>TRECARE                                                                                                    | Senial Knowity Number 27. Date of both zone shifty::::::::::::::::::::::::::::::::::::                                                                                                    |                         |
| Name of femily neighbor (ken), first, module minut) Di-<br>Address (gl-different from envolted)<br>Indexts: the 'type(c) of other summers:<br>TERCARE Nobe Name of other immerse:<br>TERCARE Nobe Name of other immerse:<br>TERCARE Nobe Name of other immerse:<br>TERCARE Nobe Name of other immerse:<br>mention and soft of the predictor immerse the predictor mer-<br>mention and soft of environment the predictor immerses. No person may<br>fermed address of applicable, enter annal address of your ignore or<br>Name of family member (fair, first, module minute) Di-<br>Address of different form, member                                                                                                    | Senial Recently Number 27. Data of both zone shifty::::::::::::::::::::::::::::::::::::                                                                                                    |                         |
| Name of femily neededs (last, first, middle minut) Di-<br>Address (gl different from envellen)<br>Enderste the type(c) of other inseasore:<br>TER:ARE Chine Annu of other inseasore:<br>TER:ARE Chine Annu of other inseasore:<br>TER:ARE ARE ANNU Chine Annu of other inseasore:<br>Termin do F2000 key (Pas One areadower areas do provide or<br>envelope and of english family metaboxers do provide or<br>envelope and of english family metaboxers of your ignore or<br>Names of family reactive (last, first, middle instead) [8].<br>Address (gl difference from envelope)                                                                                                    | Senial Recurity Number 27. Date of both zone old (1933)     28. Res     28. Res     28. Res     28. Res       11.     If the family member is encount     10. Medicans Beneficiary Monthlar       12.     In the family member is encount       13.     If the family member is encount       14.     B     D       15.     To the family member is encount       16.     B     D       17.     To the family member is encount       18.     Res     No       19.     Res     No       10.     To the family member is encount     No       11.     To the family member is encount     No       12.     To the family member is encount     No       13.     To the family member is encount     No       Print of the arrifle on the ison of the arrifle on the arrifle on the a                                                                                                    |                         |
| Name of femely needlase (dant, first, enablie notice) Di-<br>Addresse (if different from envelope<br>Endersite the type(c) of other tensingnese<br>TRECARE Doba Annu of other insurance<br>TRECARE Doba Annu of other insurance<br>methods and of highlin family needlars. No person may<br>fermed addresses (if applicable, enter small address of your typenes or<br>Name of family meedlars from enveloped<br>Name of family meedlars from enveloped<br>Address (if different from enveloped                                                                                                    | Smith Recurity Number     27. Date of both zone old()::::::::::::::::::::::::::::::::::::                                                                                                    |                         |
| Name of family negative (los), first, module notice)         Di-           Address (if different from envolted         Di-           Indexist the type(c) of other instance.         Di-           TRE. ARE         Disba Anne of other instance.           TRE. ARE         Disba Anne of other instance.           TREM. ARE [200 Disba Anne of other instance.         Disba Anne of other instance.           TREM. ARE [200 Disba Anne of other instance.         Disba Anne of other instance.           TREM. ARE [200 Disba Anne of other instance.         Disba Anne of other instance.           TREM. ARE [200 Disba Anne of other instance.         Disba Anne of other instance.           TREM. ARE [200 Disba Anne of other instance.         Disba Anne of other instance.           TREM. ARE [200 Disba Anne of other instance.         Disba Anne of other instance.           TREM. ARE [200 Disba Anne of other instance.         Disba Anne of other instance.           Trans. of family seconder.         Disba Anne of other instance.           Address (if different from envilled)         Disba Anne of instance.                                                                                                    | Senial Security Number     27. Date of both trans shifty::::::::::::::::::::::::::::::::::::                                                                                                    |                         |
|                                                                                                    | Senial Knowity Number     27. Date of both non-staff 2013     28. Km     19. Kalarismedia code       H     B     B     B     B     B     B       H     B     B     B     B     B     B       H     B     B     B     B     B     B       H     B     B     B     B     B     B       H     B     B     B     B     B     B       H     B     B     B     B     B     B       H     B     B     B     B     B     B       H     B     B     B     B     B     B       H     Fills Statuture     No     No     No                                                                                                    |                         |
| Name of femily necessive (last, first, necklik minici)   Address (f-different from envelope)  Address (f-different from envelope)  FERE AEL  FARM First of a first of the last of the second of the second of the                | Senial Recently Number     27. Date of both new shifty symbol     28. Res     19. Relationship code       H     If the fuendly member is converted     M     If       H     If the fuendly member is converted     M     If       D     If     If the fuendly member is converted     N       D     If     If the fuendly member is converted     N       D     If     If the fuendly member is converted     N       D     If     If the fuendly member is converted     N       Of one origitable fuendly member is intens 34 balance.     N     N       of one origitable fuendly member decignmend by the converted by the new restrictions for non-program depress member of program depress member of program depress member decignment depress member of program depress member decing member is nevered by fuences member decing member is nevered by fuences member decing member is nevered by fuences.       A     B     B     B       D     D     D                                                                                                    |                         |
| Name of femily receive from annulies     Name of semily receive from annulies     Address (#different from annulies)     Address (#different from annulies)     Sector of the system of the seminance     TRX:ABL                                                                                                    | Smith Roweity Number     27. Date of both zone shifty::::::::::::::::::::::::::::::::::::                                                                                                    |                         |
| Name of femily neurobar (bast, first, readile minut)     Network (#different from overdire)     Address (#different from overdire)     Takkada the type(c) of other testence     Takkada the type(c) of other testence                                                                                                    | Senial Excurity Number     27. Date of both new shifty::::::::::::::::::::::::::::::::::::                                                                                                    |                         |
| Name of femily metabolic (los), first, module minicip         Di-           Address (if different from overlive)         Di-           Indicate the typic(s) of ether memory         Di-           TREAME         Chair and ether insummer           TREAME         Dialogical and ether memory           TREAME         Dialogical and ether insummer           TREAME         Dialogical and ether memory           TREAME         Dialogical and ether insummer           Tread address of pophosphic, enter ensul address of your tymes are insumed address of your tymes are insumed address of your tymes are insumed address of your tymes are insumed address of your tymes are insumed address of your tymes are insumed address of your tymes are insumed address of your tymes are insumed address of your tymes are insumed address of your tymes are insumed address of the insumed address of the insumed address of the insumed address of the insumed address of the insumed address of the insumed address of the insumed address of the insumed address of your spectrum are ensulted address of your spectrum are ensulted address of your spectrum are insumed address of your spectrum are insumed address of your spectrum are insumed address of your spectrum are ensulted address of your spectrum are insumed address of your spectrum insumed address of your spectrum are insumed address of your spectrum are insumed address of your spectrum insumed address of your spectrum insumed address of your spectrum insumed address of your spectrum insumed address of your spectrum insumed address of your spectrum insumed address of your spectrum insumed address of your spectrum insumed address of your spectrum insumed address of your spectrum insumed address of your sp                                                                                                    | Senial Scowing Number     21. Date of fully member in converse     13. Res     13. Referenceship could       H     IF the fully member in converse     M     IF. Res     13. Medicane Branch interview       H     IF the fully member converse by summary other Branch Medicane?       H     IF. Res     IF. Mark       H     IF. To the fully member converse by summary other Branch Medicane?       H     IF. To the fully member converse by summary other Branch Medicane?       IF. To the fully Medicane in time 14 before     INS                                                                                                    |                         |

Onboarding New Employees' Payroll & Benefits Documents Guide SF-2809 FEHB Heath Insurance Form | 17

### New Hire Forms: SF-2809 FEHB – Health Insurance Form (Part 2)

| Part B - FEIB Plan You Are Carrently<br>1. Part news                                                                                           | Encolled In (Papple adds)                                            | Part C - FEIR                                     | Plan Yan Are Earning to or Changing To                                                                     | ployees                   |
|----------------------------------------------------------------------------------------------------|----------------------------------------------------------------------|---------------------------------------------------|----------------------------------------------------------------------------------------------------|---------------------------|
| Part D - Event That Permits You To East<br>1. Event ande 2. 1                                                                                  | ull, Change, ar Cantel for page 4)<br>Date of even                   | Part E - Election<br>14a NOT with an and a second | n for fight and for the second of advanced for highlighted                                                 | l areas,                  |
| Part F - Cancellation of FESB<br>ICANCEL my confinem.<br>Sky signature in Part II cortifies that i<br>information on page 3 regarding case     | have read and understand the<br>ediation of carolinest.              | Part G - Sauja<br>1 SUSPEND                       | and any other<br>and any other<br>and any other<br>to perform a product of constraints of the<br>pertinent | her                       |
| Part II - Signature<br># AEVING: Any intentionally false statement<br>\$24.000 or interferences of our parts for the                           | is this application or willful minoprov<br>were at both (IEEEC 2001) | reading relative the                              | ner 2. e sinder of the law particular by a flow of ner nerv then                                           | n.                        |
| 1. Your signature (do not print)                                                                                                    |                                                                      |                                                   | 2. Dec decaditment                                                                                         |                           |
| You spaties (it not you)     You spaties (it not you)     Part 1. To be completed by agoncy or to <i>REMARKS</i>                               | firement system                                                      |                                                   | If you choo<br>enroll, plea<br>complete P                                                                  | se not to<br>se<br>art E. |
| Your separate (if not you)      Your separate (if not you)      Part I. To be completed by agoncy of re <i>XEM LEXS</i> Day manual second/prov | ferenced system                                                      | ne 11/17                                          | If you choo<br>enroll, plea<br>complete P                                                                  | se not to<br>se<br>art E. |
| Consequences (in our years)     Port 1. To be completed by agoncy or in     ACM ALRY                                                           | firestion of asystems<br>2. Effective data of action is<br>reso      | ane shi jiyya                                     | The mediate sector     If you choo     enroll, plea     complete P                                         | se not to<br>se<br>art E. |
| L. Doe manual allowed periods     A frame and address of agency or interment ay                                                                | Environ explorem                                                     | 101116                                            | The medium     If you choo     enroll, plea     complete P                                                 | se not to<br>se<br>art E. |

### New Hire Forms: SF-2817 FEGLI – Life Insurance Form

| By law, unless you waive all coverage or are<br>covered for Basic file insurance as an employ<br>eligible for FIGLE, you may (1) do nothing a<br>(2) elect Basic and any or all of the options, o<br>coverage. If you are changing a previous elec<br>Employee Copy. "Their                                                                                                    | ineligible, you are automatically<br>yee. When you first become<br>and have Basic automatically,<br>at (3) waive all life insurance<br>tion, see the back of Part 3 -<br>a election supersedes                                                                                                    | Read the back     Assignees on     back of Part     Give all parts     Your employ     electronic og     all previous ele                                                                                                    | k of Part 3 - Employee<br>expleting this form shy<br>3,<br>s of your completed fo<br>(ing officer will comple<br>pivalent) and return ye<br>petions.*                                                                                                    | Copy carefully,<br>sald read licens 5 and 6 on the<br>m to your employing office.<br>to Section 6 of this form (or its<br>ur copy to you.                                                                                                    | <u>All</u> new employee<br>should complete t<br>mandatory |
|----------------------------------------------------------------------------------------------------|----------------------------------------------------------------------------------------------------|----------------------------------------------------------------------------------------------------|----------------------------------------------------------------------------------------------------|----------------------------------------------------------------------------------------------------|-----------------------------------------------------------|
| 2 Fill in identifying information concerning the<br>Name (last, first, middle)                                                                                                    | e employee.                                                                                                    | Date of both (see ald)                                                                                                    | 19993 Secul Secur                                                                                                    | ity Namber                                                                                                    |                                                           |
|                                                                                                    |                                                                                                    |                                                                                                    |                                                                                                    |                                                                                                    | highlighted areas                                         |
| Employing department or agency                                                                                                    | OWCP class sumber,<br>if applicable                                                                                                    | Location of department<br>work gozy, state, ZIP of                                                                                                    | nt or agency where you<br>code)                                                                                                    | Daytone telephone number<br>(including area code)                                                                                                    | where applicable                                          |
| To elect or retain Basic, sign and date be<br>insurance. If you do not want any insurance                                                                                                    | rlow. If you do not sign for Basi<br>at all, skip to Section 5.                                                                                                    | c, you (or your assign                                                                                                    | see) may not elect or n                                                                                                    | tain any form of optional                                                                                                    | (depending on th                                          |
| Basic Storage av not valid.)                                                                                                    | ctions to pay my share of the cost. If<br>July you or your assignce may sign.                                                                                                    | hasic may be provided w<br>Signatures by guardians                                                                                                    | ethout cost to U.S. Posta<br>t, conservators or through                                                                                                    | Service employees.)<br>h a power of Date (non/dd/3535/                                                                                                    | coverage option                                           |
| 4 Optional Hyme signed for Basic in iter<br>of these options, in which can<br>be any option of the set option of the set<br>opportunities to eased in it are<br>You will not be cover                                                                                                    | a) above, you may elect or extain<br>a you may elect only those options<br>in you are clightle for and with to<br>structly limited. of for any option(s) for which you is                                                                                                    | any or all of the fallow<br>which you are eligible to<br>elect or retain. If you do<br>fo not sign helow, repart                                                                                                    | ing options (UNLESS y<br>in elect as outlined in the<br>is tost sign for an option,<br>dires of whether you pre-                                                                                                    | to have previously waived any or all<br>FEGL Program Brooklet). Suga the<br>year have waived it and your fature<br>isonly elected the aptimity.                                                                                                    | selected.)                                                |
| Option A - Standard                                                                                                    | Option B - Ad                                                                                                    | ditional .                                                                                                    | Option C in the                                                                                                    | on C - Family                                                                                                    | If you choose to                                          |
|                                                                                                    | 1 Games may pay                                                                                                    | 3 timus my pay<br>4 timus my pay<br>5 timus my pay                                                                                                    | I maltiple                                                                                                    | or deductions to pay the full cost. 3 multiples 4 multiples 5 multiples                                                                                                    | WAIVE life<br>insurance, please                           |
| GNATURE (Do not print, Only prot or your assigner<br>or sign. Signatures for guardiam, conservators or                                                                                                    | NIGNATURE (Do not print: On<br>may sign. Signatures by puridue                                                                                                    | ly you or your antignee.                                                                                                    | MGNATURE (Do so<br>may sign Signatures I                                                                                                    | r print. Only you or your ansignor<br>y guardians, conservators or                                                                                                    | complete section :                                        |
| GNATURE (Do not print, Only you or your antignue<br>a) sign. Squateron by guardians, conservations or<br>rough a power of atterney are not valid.)                                                                                                    | SIGNATURE (Do not print, On<br>may sign. Signatures by guardian<br>drength a power of attorney are                                                                                                    | (y you or your anogue<br>to, conservation or<br>net valid i                                                                                                    | MGNATURE (Do so<br>may sign: Signatures b<br>through a person of at                                                                                                    | r print, Only you or your ansignur<br>9 guardians, consurvators ar<br>orney are <b>ant</b> valid.)                                                                                                    | complete section .                                        |
| IGNATURE (Do not print, Only you or your assigner<br>or sign. Supariness by guardams, conservaints or<br>receipt a process of automacy one and valid.)                                                                                                    | NGNATURE (De næ print On<br>may sign. Signumren by paardaa<br>derengt a penner of atterney are                                                                                                    | <ul> <li>b) the or year antipper<br/>in , conservation or<br/>d) year valid.)</li> </ul>                                                                                                    | MGNATERE (Do no<br>may sign Signature) i<br>through a person of at                                                                                                    | r print. Only you or your assigner<br>y guardham, conservators or<br>orney are <b>not</b> valid.)                                                                                                    | complete section .                                        |
| CNATURE (Do not print, Only you or your ansignee<br>or sign Segmenters by guardien, samer-mints or<br>work a power of astrongs are not solid.)<br>E.<br>E. Denniklyyyyy                                                                                                    | NICATURE (Its not print On<br>may sign. Signatures by poundur<br>decoupt a parset of attempty are<br>Data (news)dd(1999)                                                                                                    | dy you or prov antigene<br>ni, conservation or<br>net valid.)                                                                                                    | Date (non-id/)yyy)                                                                                                    | r prost. Only you or your assignue<br>y guardians, concurrentors ar<br>orney ans <b>bot</b> valid.)                                                                                                    | complete section .                                        |
| CATTERE (Do not print, Only you or your antiquee<br>by type, Reporters by guardians, summersairs or<br>work a power of summers or we wild all<br>the monitory of the summersairs of the<br>summersairs of the summersairs of the<br>summersairs of the summersairs of the<br>waiter of<br>all time<br>all time                                                                                                    | NGNATURE (De nor print On<br>nor nige. Signation of promotion<br>drough a general of starting are<br>print of the signature of the signature<br>of the signature of the signature<br>provide the signature of the signature<br>result. Tarther, Learning all has<br>n, or (2) Lequences a lide creat,<br>nymethy 1 medicines of the learning the signature<br>primetry. Tarther signature of the signature<br>operating the signature of the signature<br>operating the signature of the signature of the signature<br>operating the signature of the signature of the signature<br>operating the signature of the signature of the signature<br>operating the signature of the signature of the signature of the signature<br>operating the signature of the signature of the signature of the signature<br>operating the signature of the signature of the sis the signature of the signature of the signature of the | (b) you or proof assignues,<br>m, conterprised or a<br>net valid.)<br>matance 1 have will stop<br>in fair insurance andress<br>or (3) 1 have a break in<br>1 gpt may optional insurance<br>series.                                                                                                    | SIGNATURE (200 no<br>may sign Signament of<br>through a power of at<br>Date soon idd/secon<br>p at the end of the last<br>(1) I wait at last. I yes<br>Federal services of at last<br>release of the last                                                                               | prote Dolly you or your advagture<br>grant dolly you are sold available<br>process are duit valid.)<br>The solution of the solution of the solution<br>day of the part partial in which my<br>rather 5 sign this licens and solvest<br>1100 days, or (10.1 participants in an<br>in T valuesticated that my decisions to                                                                                                    | complete section :                                        |
| GATTER (Ib ad prot. Ob) yes at your adaptive<br>to up. Byowner of generation, conservation or<br>work a protect of atomics are not waid (<br>all own addresses)<br>If you want NO life insurance covering<br>framework (Insurance<br>all life<br>insurance<br>covering<br>a protect of atomics are set wait to<br>Sincharty maked information<br>and the life insurance covering<br>insurance<br>covering                                                                                                    | MCNATURE (Dr and print) Dr<br>har open Specific and print) Dr<br>har open set of a strength of the set<br>of the set of the set of the set of the set<br>Drag of the set of the set of the set of the set<br>of the set of the set of the set of the set<br>of the set of the set of the set of the set of the set<br>of the set of the set o                                   | (b) you or your assignments<br>and valid)<br>and valid)<br>materies (in the second second second<br>second second second second second<br>second second second second second<br>second second second second second<br>second second second second second<br>second second second second second<br>second second second second second<br>second second second second second<br>second second second second second<br>second second second second second second<br>second second second second second<br>second second second second second<br>second second second second second second<br>second second second second second second<br>second second second second second second<br>second second second second second second second<br>second second second second second second second<br>second second second second second second second<br>second second second second second second second<br>second second second second second second second second<br>second second second second second second second<br>second second second second second second second<br>second second second second second second second<br>second second second second second second second<br>second second second second second second second<br>second second second second second second second<br>second second second second second second second second<br>second second second second second second second second<br>second second second second second second second second<br>second second second second second second second second second<br>second second se                                                                                                    | MicroAttiete (data no<br>nary uga signature)<br>desagit a preser of at<br>Data (mon-id/yyy)<br>p at the end of the last<br>(2) I wait at hand 1 yes<br>(2) I wait at hand 1<br>redond services of at hom<br>nece unless I first have the<br>a conservative of through                   | (prest. Only you or your advogment<br>provides a second straight of the second straight of the<br>energy are that sublid)<br>and the second straight of the second straight of<br>the off the perpendicular second straight of<br>the off the perpendicular second straight of<br>the second straight of the second straight of<br>the second straight of the second straight of the<br>Date (second straight of the second straight of the<br>Date (second straight of the second straight of the<br>Date (second straight of the second straight of the second straight of the<br>second straight of the second straight of the second straight of the<br>second straight of the second straight of the second straight of the second straight of the second straight of the<br>second straight of the second straight of the second straight of t | complete section :                                        |
| CANTER (Do not prior) Only you or your singless<br>of the Spectrum Ry providers, (non-prior) or star<br>with a prever of alterney are net valid.)<br>If you want NO life insurance coverage<br>(a spectrum RND life insurance coverage<br>all life<br>insurance<br>Coverage<br>Coverage<br>Agency Remerks:                                                                                                    | NICNATURE (Dr nor print On<br>no rigo. Signature by granted<br>foreign a granterie by granted<br>foreign a granterie d'anterie que et<br>Ditte (new dd/2020)<br>pr. signa and date below:<br>urage 1 understand that any life is<br>native. Forther, 1 cannel get like m,<br>native. To foreign a dightelik for on<br>hity you or your antipate may sign<br>(d)                                                                                                    | b) you or your assignments of<br>conservation of<br>network()<br>maraneos 1 have well stop<br>or (b) 1 have a break on<br>or (b) 1 have a break on<br>or (b) 1 ha | MicroAttent (De alors<br>description) a preserve of all<br>description of the second of the last<br>(2) I want as hand, I yee<br>Packed servery of at here<br>the conservations of the reage<br>to conservations of the reage                                                           | protect. Only yous or your assignment<br>protections, consumervations are<br>proportions, consumervations are<br>proportions, consumervations are<br>protections, and the second<br>protection of the party portional in which may<br>protection of the party portional in which may<br>protection of the party portional in which may<br>protection of the party portional in which may<br>protection of the party portion of the party<br>protection of the party portion of the party<br>protection of the party portion of the party<br>protection of the party portion of the party<br>protection of the party portion of the party portion of the party<br>protection of the party portion of the party port                                                                                                    | complete section :                                        |
| IGNATIEE (Do not press. Only pan or your engineer<br>request agreement of generations, conservations or<br>request a preser of extension are not valid.)<br>If you want NO life insurance covering<br>( want NO life insurance covering<br>( want NO life insurance covering<br>( want NO life insurance covering<br>( want NO life insurance covering<br>( want NO life insurance covering<br>( want NO life insurance covering<br>( want NO life insurance covering<br>( want NO life insurance covering<br>( want NO life insurance covering<br>( want NO life insurance covering<br>( want NO life insurance covering<br>( want NO life insurance covering<br>( want NO life insurance covering<br>( want NO life insurance covering)<br>( want NO life insurance covering<br>( want NO life insurance covering)<br>( want NO life insurance covering)<br>( want NO life insu | NGNATURE (Dr ang print Chan print Chan ang Agnating Agnating Agnating Agnating Agnating Agnating Agnating Agnating Agnating Agnation and Agnation and Agnation an                                                 | (b) you so your assigned<br>in conservation or<br>net valid ()           material ()           material ()                                                                                                    | MicroAttielle (da na<br>ingr ugs. Spannens f<br>desaget a preser of al<br>block of the second of the lase<br>(2) 1 west at lass f the lase<br>(2) 1 west at lass f the lass<br>reduced users of at lass<br>reduced users of defining<br>(displayed date of corverage<br>user idd2)yyyys | protect. Only you or your a singipute<br>protection, consummations or<br>oracy are short subid.<br>for of the part period on which my<br>are short significant on the solution<br>100 adapts, or (40.1 periodynamics in<br>100 adapts, or (40.1 periodynamics in<br>100 adapts, or (40.1 periodynamics in<br>100 adapts, or (40.1 periodynamics)<br>100 adapts, or (40.1 periodynamics)                                                                                                    | complete section :                                        |

# New Hire Forms: SF-1152 Unpaid Compensation Beneficiary Form

| Li                                                                                                    | Designation of B<br>npaid Compensation of Dece                                                                                                    | eneficiary<br>wased Civilian Employe                                                                                                    | NC Read a<br>Mang a                                                                                                    | et.<br>L'estructions before<br>this form                                                                 | shou                                         | and complete th                                                                                 |
|----------------------------------------------------------------------------------------------------|----------------------------------------------------------------------------------------------------|----------------------------------------------------------------------------------------------------|----------------------------------------------------------------------------------------------------|----------------------------------------------------------------------------------------------------|----------------------------------------------|-------------------------------------------------------------------------------------------------|
| A. Identification                                                                                                    |                                                                                                    |                                                                                                    |                                                                                                    |                                                                                                    | man                                          | datory                                                                                          |
| Name (Law Inst Install) Date of birth (mm. dd. yvm) Social Security Number                                                                                                    |                                                                                                    |                                                                                                    |                                                                                                    |                                                                                                    | hiah                                         | lighted areas                                                                                   |
| And a second or source in a sink ownership wanted                                                                                                    | and in these descent of a second                                                                                                    |                                                                                                    |                                                                                                    |                                                                                                    | ingi                                         |                                                                                                 |
| Department or agency in which presency employ                                                                                                    | per la rener agarette a agency.                                                                                                    | Chamaran                                                                                                    | Distantion (City states or                                                                                                    | d 20 cont                                                                                                | whe                                          | re applicable.                                                                                  |
|                                                                                                    |                                                                                                    |                                                                                                    |                                                                                                    |                                                                                                    | -                                            |                                                                                                 |
| I, the employee named aboves<br>designate the beneficiary or ben<br>I understand that this Designatio<br>way will affect the disposition of<br>applicable to my Government se<br>until (1) I expressly change or re<br>department or agency of the Gov            | e. canceling any and all previous<br>eficiaries named below to receiv<br>nof Beneficiary relates solely to<br>any benefit which may become<br>rvice. I further understand that to<br>ooke it in writing. (2) I transfer to<br>vernment. | us Designations of Benef<br>ve any unpaid compens<br>o money due as defined i<br>payable under the Refit<br>this Designation of Benef<br>o another agency, or (3) I | Iclary heretofore made<br>aution due and payable<br>n 5 U.S.C. 5581, 5582, 5<br>ement or Group Life Ins<br>ficiary will remain in full<br>am reemployed by the s | by me, do now<br>after my death.<br>(853, and in no<br>urance Acts<br>lorce and effect<br>ame or another | A wi<br>ELIG<br>payı                         | itness IS NOT<br>IBLE to receive<br>nent as a                                                   |
| B. Information Concerning The                                                                                                    | Beneficiaries (See Example                                                                                                    | les of Designations):                                                                                                    |                                                                                                    |                                                                                                    | bene                                         | eficiarv.                                                                                       |
| First name, middle initial, and last<br>name of each beneficiary                                                                                                    | Address (Includies)                                                                                                    | ing ZIP code) of<br>nehrains                                                                                                    | Relationship                                                                                                    | Share to be paid to<br>each beneficiary                                                                  | •••••                                        | ,,                                                                                              |
| -                                                                                                    |                                                                                                    |                                                                                                    | 1                                                                                                    |                                                                                                    |                                              |                                                                                                 |
|                                                                                                    |                                                                                                    |                                                                                                    |                                                                                                    |                                                                                                    |                                              |                                                                                                 |
|                                                                                                    |                                                                                                    |                                                                                                    |                                                                                                    |                                                                                                    |                                              |                                                                                                 |
|                                                                                                    |                                                                                                    |                                                                                                    |                                                                                                    |                                                                                                    | Perc<br>tota                                 | entages must<br>l 100%.                                                                         |
| Date of designation time, all your                                                                                                    | The signature                                                                                                    |                                                                                                    |                                                                                                    |                                                                                                    | Perc<br>tota                                 | entages must<br>l 100%.                                                                         |
| Date of designation (rms, did, yyg)                                                                                                    | The spatie                                                                                                    |                                                                                                    |                                                                                                    | Total = 100 %                                                                                            | Perc<br>tota                                 | entages must<br>l 100%.<br>ounts must be i                                                      |
| Date of designation (rm, did. 2000)<br>C. Witnesses (A witness is not                                                                                                    | Visr spature                                                                                                    | it as a beneficiary):                                                                                                    |                                                                                                    | Total = 100 %                                                                                            | Perc<br>tota                                 | entages must<br>l 100%.<br>ounts must be i<br>le numbers                                        |
| Cite of designation (rmr. dd. yygy)<br>C. Witnesses (A witness is not<br>We, the undersigned, certify that this                                                                                                    | Voz spotze<br>eligible to receive paymen<br>statement was signed in our pre                                                                                                    | t as a beneficiary):                                                                                                    |                                                                                                    | Total = 100 %                                                                                            | Perc<br>tota                                 | entages must<br>l 100%.<br>ounts must be i<br>le numbers                                        |
| Date of designation (rms, dd, 1979)<br>C. Witnesses (A witness is not<br>We, the undersigned, certify that this<br>Signature of witness                                                                                                    | Vior synature<br>Vior synature<br>eligible to receive paymen<br>statement was signed in our pre<br>Number and steat                                                                                                    | t as a beneficiary):<br>sence.                                                                                                    | stars and 22 <sup>o</sup> code                                                                                                    | Total = 100 %                                                                                            | Perc<br>tota<br>Amc<br>who<br>(thir          | entages must<br>I 100%.<br>ounts must be i<br>le numbers<br>rds, fourths, etc                   |
| Cate of designation (rom, dd. 1939)<br>C. Witnesses (A witness is not<br>We, the undersigned, certify that this<br>Tignature of witness                                                                                                    | Your signature<br>eligible to receive paymen<br>statement was signed in our pre<br>Number and street                                                                                                    | t as a beneficiary):<br>sence.                                                                                                    | state and 22P code                                                                                                    | Total = 100 %                                                                                            | Perc<br>tota<br>Amc<br>who<br>(thir          | entages must<br>I 100%.<br>Dunts must be i<br>le numbers<br>rds, fourths, etc                   |
| Calls of designation (rms, did, yygg) C. Witnesses (A witness is not We, the undersigned, certify that this Signature of witness                                                                                                    | Vitor signature<br>Vitor signature<br>statement was signed in our pre<br>Number and street<br>Number and street                                                                                                    | t as a beneficiary):<br>Isence.                                                                                                    | stars and 22 <sup>o</sup> code<br>state and 22 <sup>o</sup> code                                                                                                 | Total = 100 %                                                                                            | Perc<br>tota<br>Amc<br>who<br>(thir<br>are i | entages must<br>I 100%.<br>Dunts must be i<br>le numbers<br>rds, fourths, etc<br>not permitted) |
| Date of designation (rmt, dd, 3000)<br>C. Witnesses (A witness is not<br>We, the undersigned, certify that this<br>Signature of witness                                                                                                    | Visir signature<br>visir signature<br>statement was signed in our pre<br>Number and street                                                                                                    | it as a beneficiary):<br>isence.                                                                                                    | states and 22P codes                                                                                                    | Total = 100 %                                                                                            | Perc<br>tota<br>Amo<br>who<br>(thin<br>are b | entages must<br>I 100%.<br>ounts must be i<br>le numbers<br>rds, fourths, etc<br>not permitted) |
| Cate of designation (rms, dd (rysys)<br>C. Witnesses (A witness is not<br>we, the undersigned, certify that this<br>lignature of witness<br>Spruture of witness                                                                                                   | Vitor signature Vitor signature eligible to receive paymen statement was signed in our pre Number and street Number and street                                                                                                    | t as a beneficiary):<br>sence.                                                                                                    | state and 22 <sup>o</sup> code<br>state and 22 <sup>o</sup> code                                                                                                 | Total = 100 %                                                                                            | Perc<br>tota<br>Amo<br>who<br>(thir<br>are b | entages must<br>I 100%.<br>Dunts must be i<br>le numbers<br>rds, fourths, etc<br>not permitted) |
| Calls of designation (rmr, did. 3000)<br>C. Witnesses (A witness is not<br>We, the undersigned, certify that this<br>Equators of witness<br>Equators of witness<br>Equators of witness<br>Receiving agency certification<br>Indust movement this desironition and | Vitor signature<br>Vitor signature<br>statement was signed in our pre<br>Number and street<br>Number and street<br>Number and street                                                                                                    | t as a beneficiary):<br>sence.                                                                                                    | stars and 20° code<br>stars and 20° code                                                                                                    | Total = 100 %                                                                                            | Perc<br>tota<br>Amo<br>who<br>(thir<br>are b | entages must<br>I 100%.<br>Dunts must be<br>le numbers<br>rds, fourths, et<br>not permitted)    |

# New Hire Forms: FD-942, Statement of Military Reserve Obligations, If Applicable

| STATEMENT OF MILITARY RESERVE OBLIGATIONS                                                                                                    |                      |
|----------------------------------------------------------------------------------------------------|----------------------|
| Nease provide the requested information below. If your Uniform Status changes, an updated form should be submitted. Submit the completed form to<br>be Human Resources Division, Employee Services Section, Benefits Unit, Ann. Military Program Manager.                                                                                                    |                      |
| Name (First, Módde, Last)                                                                                                    | Office of            |
| Social Security Number Office of Assignment                                                                                                    | Assignment: Office   |
| CRECK appropriate box below for Uniform Status.                                                                                                    | you are working in.  |
| 6 Retired Military – Regular and Reserve National Ouard     7 Retired Military – Non-Regular and Reserve National Quard                                                                                                    |                      |
| S Retired Military and D.C. National Guard     S.D.C. National Quard     S.D.C. National Quard                                                                                                    | Check the applicable |
| ** A propried date must be prepried when Uniform Nation is under 4 or 5.                                                                                                    |                      |
| I me not presently a member of the Zeserves (in any status) or National Outrol                                                                                                    | box(es).             |
| I am presently serving on Active Duty in the Anneel Forces and will have a Reserve obligation upon my release from Active Duty. Rank Pay<br>Orade Uniformed Service Military Department in which presently serving                                                                                                    |                      |
| Im presently in the Ready Reserve (sociales belowed Wavers) and affiliated with the following Military Reserve or National Outed unit<br>Ready Pay Orade Pail Unit Designation                                                                                                    |                      |
| Commanding Officer                                                                                                    |                      |
| Unit Contact Telephone Number                                                                                                    |                      |
| I am presently a member of the Individual Randy Reserve (mex) and an NOT affiliated with a Reserve or National Quart Unit.     Rank Pay Orade Unifermed Service, Military Department                                                                                                    |                      |
| Leg., Verig., Verig., de Farez, Statistic regis, Creat Ouarie, Inscrite National Laure, Falser, Marine Network     Laure Presently assigned to the Standby Reserve (includes Active) and Inscrite Values     Rank Pay Oracle Unificated Services, Multitudy Department of your Reserve Unit     Leg., Army, Norp., Nationac, Marine Carpo, Count Guard, Public Haulth Nationary |                      |
| I am presently assigned to the Retired Reserve Rank Pay Orade Uniformed Service, Milinary Department of your Reserve Unit     (e.g., Amy, Nacy, Ar Evric, Mathie Corp., Cross Cased, Public Hadit, Service)                                                                                                    |                      |
|                                                                                                    |                      |
|                                                                                                    |                      |

# New Hire Forms: SF-3102 FERS Designation of Beneficiary Form

| Date of bith (remiduly/yy)                                                                                                    | Social Security N                                                                                                    |                                                                                                    | mandatory                                           |
|----------------------------------------------------------------------------------------------------|----------------------------------------------------------------------------------------------------|----------------------------------------------------------------------------------------------------|-----------------------------------------------------|
| Date of bith (minidal)yyy)                                                                                                    | Social Security N                                                                                                    |                                                                                                    | inditudiory                                         |
|                                                                                                    |                                                                                                    | unber                                                                                                    | highlighted areas                                   |
| apploant for informent in the Mure                                                                                                    | igible If you are retired r                                                                                                    | give your claim number                                                                                                    | where applicable.                                   |
| r former department or agency):                                                                                                    |                                                                                                    |                                                                                                    |                                                     |
| Design                                                                                                    | Location (City, so                                                                                                    | im and ZP code)                                                                                                    |                                                     |
|                                                                                                    |                                                                                                    |                                                                                                    | A witness IS NOT                                    |
| tericary of Poneticiaritis 1 direct, status and<br>the may become payable<br>(FERS) after my death,<br>come payable bised on<br>at System (CSRS) before<br>triggation of besteficiary is<br>thempficiary, and that it<br>receive payment of my | reuse indicated techni,<br>the share of any beneficie<br>squalefield for any other re-<br>ed beneficiaries, or entirely<br>re-alive and eligible to r<br>becomes psysble, this d<br>according to the order of p                                                                                                    | that it moves than one<br>around a supercontent<br>anone, shall be distributed<br>by to the survivors. If none<br>receive payment when a<br>congestion is void, and<br>recordence wit by law. | ELIGIBLE to receive<br>payment as a<br>beneficiary. |
| aries (See Examples of Designations):                                                                                                    |                                                                                                    |                                                                                                    |                                                     |
| Address (Including 2P code) of<br>each beneficiary 0                                                                                                    | Relationship<br>to you O                                                                                                    | Share to be paid to<br>each beneficiary                                                                                                    |                                                     |
|                                                                                                    |                                                                                                    |                                                                                                    | Percentages must total 100%.                        |
| nyatus                                                                                                    |                                                                                                    | Total = 100%                                                                                                    |                                                     |
| receive payment as a beneficiary):                                                                                                    |                                                                                                    |                                                                                                    | Amounts must be in                                  |
| was signed in our presence.                                                                                                    |                                                                                                    |                                                                                                    |                                                     |
| na incluting 2P codel                                                                                                    |                                                                                                    |                                                                                                    | whole numbers                                       |
| eas (including ZIP code)                                                                                                    |                                                                                                    |                                                                                                    | (thinds founths at                                  |
|                                                                                                    | Address (rectory 2P code)  approximation of beenfoliary in summer, or the mark to be the beenfoliary in summer with the mark to be the beenfoliary in summer with the mark to be the beenfoliary in summer with the mark to be the beenfoliary in summer with the mark to be the beenfoliary in summer with the mark to be the beenfoliary in the beenfoliary in the beenfoliary in the beenfoliary in the beenfoliary in the beenfoliary in the beenfoliary in the beenfoliary in the beenfoliary in the beenfoliary in the beenfoliary in the beenfoliary in the beenfoliary of the beenfoliary in the beenfoliary of the beenfoliary in the beenfoliary in t |                                                                                                    |                                                     |

### New Hire Forms: SF-2823 FEGLI Designation of Beneficiary Form

Please fill out all fields highlighted in yellow and any other pertinent information**. <u>If you</u>** are WAIVING FEGLI, you do not need to complete this form.

| Name of Issared (Lari, first, middle)                                                                                                    |                                                                                                    | re is one) (type or print)                                                                                                    | and of the Contra surgering the                                                                                                    | - turn | mandatory           |
|----------------------------------------------------------------------------------------------------|----------------------------------------------------------------------------------------------------|----------------------------------------------------------------------------------------------------|----------------------------------------------------------------------------------------------------|--------|---------------------|
|                                                                                                    |                                                                                                    | Date of both of Issand (non-idd )                                                                                                    | Social Security Number of Insured                                                                                                    |        | mandatory           |
|                                                                                                    |                                                                                                    |                                                                                                    |                                                                                                    |        | highlighted areas   |
| The Issued is<br>Flace as '2 a refe<br>appropriate as '2 a refe<br>a refe<br>a con                                                                                                    | poyee<br>we<br>pensationer                                                                                                    | CSI, or UNCP claim number                                                                                                    | releval Toppleyees' Compensation, give CS                                                                                                 |        | where applicable.   |
| Department or agency<br>Department or agency                                                                                                    | the off retired, last department or a                                                                                                    | procy where the Inserval worked):<br>Barrase or division                                                                                                    | Anothing State and and Alf code                                                                                                    |        | A witness IS NOT    |
| B. Information About the Benel                                                                                                    | iciary or Beneficiaries (See                                                                                                    | Back of Part 1 for examples) (typ                                                                                                    | e or print)                                                                                                    |        | A WILLIESS IS NOT   |
| First same, mobile initial, and last same                                                                                                    | of Social Security Sumber                                                                                                    | Address (Including ZIP code)                                                                                                    | Relationship Present or Its                                                                                                    | a time | ELIGIBLE to receive |
| cash tehelicary                                                                                                    |                                                                                                    |                                                                                                    |                                                                                                    | -      | pavment as a        |
|                                                                                                    |                                                                                                    |                                                                                                    |                                                                                                    | -      | bonoficiary         |
|                                                                                                    |                                                                                                    |                                                                                                    |                                                                                                    |        | beneficiary.        |
|                                                                                                    |                                                                                                    | -                                                                                                    |                                                                                                    |        |                     |
|                                                                                                    |                                                                                                    | -                                                                                                    |                                                                                                    | -      | Percentages must    |
|                                                                                                    |                                                                                                    |                                                                                                    |                                                                                                    |        | total 100%          |
| Teta<br>(Do                                                                                                    | (Must equal 100% or 1.8) (De<br>not put a Total if you designated                                                                                                    | not use dollar amounts)<br>types of insurance. See example 4 on 8                                                                                                    | as stPart 1)                                                                                                    | 100%   |                     |
| C. Statement of Insured or Ass                                                                                                    | ignee (type or print)                                                                                                    |                                                                                                    |                                                                                                    |        | A                   |
| Vise name and address (Including 207 code                                                                                                    | -                                                                                                    | Piesse check one<br>1 am                                                                                                    | Picew check all three                                                                                                    |        | Amounts must be tr  |
| 1                                                                                                    |                                                                                                    | The insured                                                                                                    | I have not assigned the insurance                                                                                                    |        | whole numbers       |
|                                                                                                    |                                                                                                    | an Assignee                                                                                                    | Two people who witnessed my<br>signature signed below.                                                                                    | -      | (thirds fourths etc |
|                                                                                                    |                                                                                                    | See Back of Part 2 for definitions                                                                                                    | I did not name either witness as a<br>beneficiary                                                                                         | _      |                     |
| I understand that if there is a valid assign<br>right to designate a beneficiary. If a valid<br>valid court order on file with the agency o<br>Management, or appropriate, say design<br>out valid. | ment on file, only the assigner has<br>assignment is not on file, but ther<br>is the U.S. Office of Personnel<br>ation I complete for the same beau                                                                                                    | the Lunderstand that if this Designation<br>vis a Foleral Employees' Group Life h<br>serit most recent valid designation<br>dits is arder listed on the Back of Part 2 | an is invalid for any reason, the Office of<br>meranes will pay benefits according to th<br>, if there isn't one, it will pay according t |        | are not permittea). |
|                                                                                                    | and the second second sec | I am canceling any and all previo<br>Federal Employees' Group Life b                                                                                                   | n Designations of Resoficiary under the<br>marance Program and an new designation                                                         | a the  |                     |